Since 1968

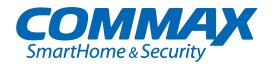

## Vartotojo vadovas

### CIOT-1000Y

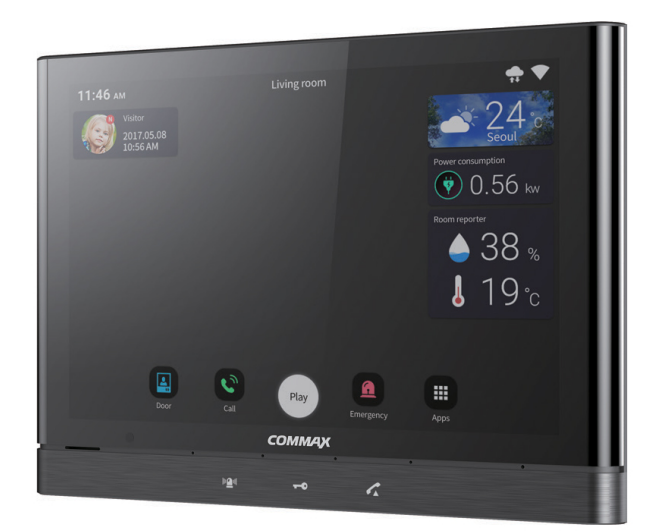

#### www.commax.com

### COMMAX Co.,Ltd.

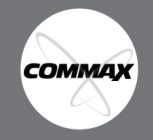

ekojame, kad įsigijote CO MAX produktus.

Prieš naudodami gaminį, atidžiai perskaitykite šį vartotojo vadovą (ypač saugos priemones) ir laikykitės instrukcijų.

Įmonė neatsako už jokius saugos ar incidentus, atsiradusius dėl nenormalaus gaminio veikimo.

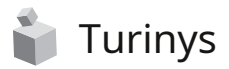

2. Pagrindinis ekranas 9 namų sritis 2.1. Tarpų sąrašo redagavimas 10

2.2. Įrenginio registravimas 11 2.3.14 2.4. Valdymo jtaisai 17 2.5. Valdiklio sritis 17 3. "House Reporter" 19 d. 3.1. Redaguoti namų reporterį 19 3.2. Oro zonos nustatymas ..... 20 4. Kontrolė 22. 4.1. Valdymo apšvietimas 22 4.2. Daugialypis jutiklis 23 23 4.3. Magnetinis jutiklis 24 4.4. Įtaisų pridėjimas 24 24 4.5. Redaguoti įrenginį 25 5. Taikymas 33. 5.1. Vidinis telefonas 33. 5.2. Įėjimas į duris ······ 34 5.3. Skambučių žurnalas 36 36 5.4. saugumas 36 saugumas 36 5.5. Tikrinamas lankytojas 39 5.6. Ir tt Programa 41. 5.7. Sieninio padėklo nustatymas 44 6. Scenos / užsakymo valdymas ······ 55

### Saugos įspėjimas ir atsargumas

# Laikykitės toliau aprašytų dalykų, kad išvengtumėte pavojaus ar žalos turtui.

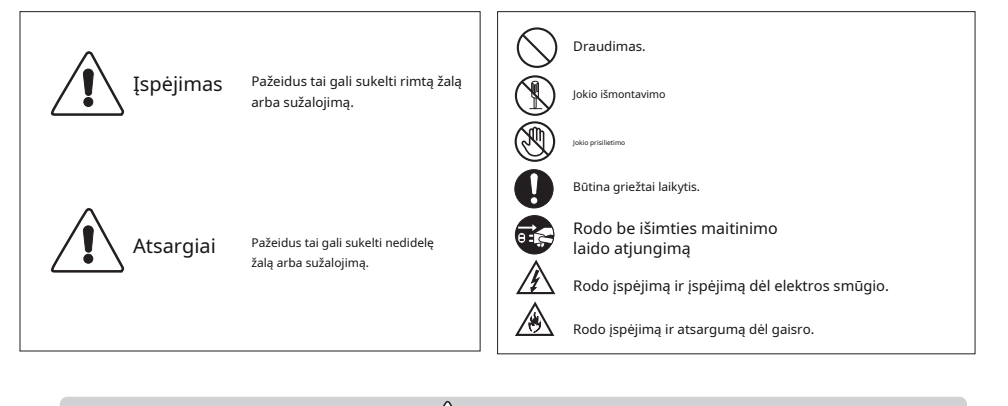

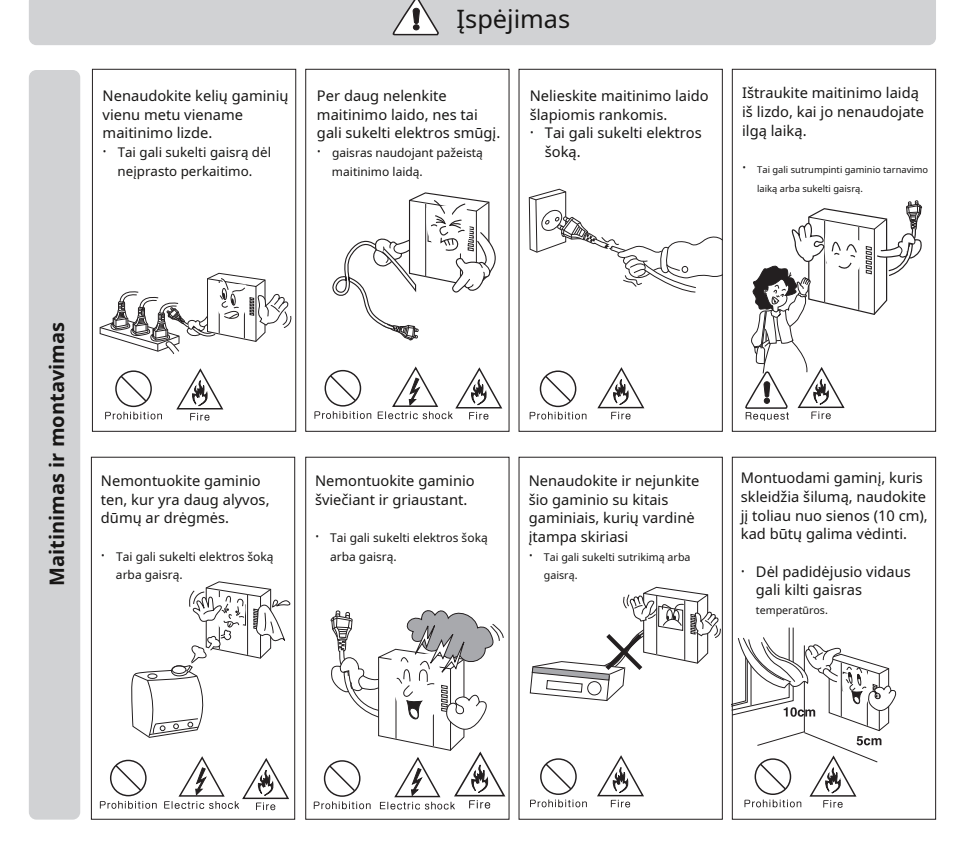

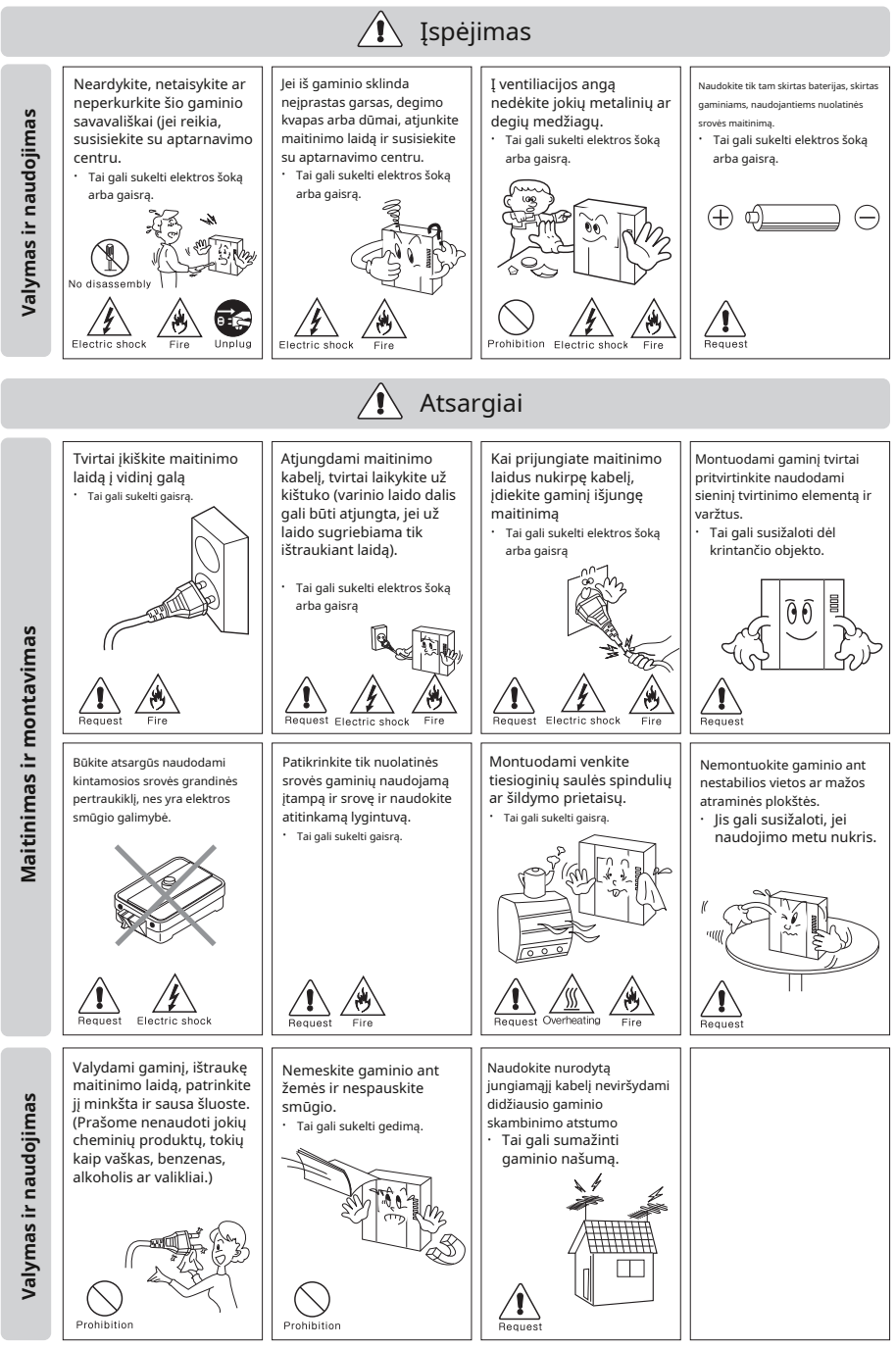

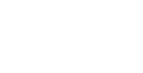

## Pradėti

## 1 Pagrindinė funkcija

| Funkcija                                             | Aprašymas                                                                                                    |  |  |  |
|------------------------------------------------------|----------------------------------------------------------------------------------------------------|--|--|--|
| COMMAX<br>Valdiklis                                  | Valdiklio tipo ekranas, pvz., šiandienos oras, patalpų temperatūra<br>ir drėgmė, išmaniojo kištuko elektros energijos kiekis, informacija<br>apie nebuvimą                       |  |  |  |
| Prisijunkite ir<br>Narystė                           | Vartotojo prenumerata ir prisijungimas, kad galėtumėte naudoti UC ir Cloud                                                                                                    |  |  |  |
| Mano reporteris                                      | Norėdami peržiūrėti ir nustatyti integruotos vertės informaciją, kurią teikia<br>programėlė                                                                                      |  |  |  |
| COMMAX<br>paleidimo priemonė                         | Erdvės valdymo / redagavimo / pagrindinio ekrano ir pagrindinių<br>funkcijų (orų, greito meniu, buitinių įrenginių informacijos,<br>individualaus įrenginio valdymo) palaikymas  |  |  |  |
| Scenos valdymas                                      | Tai yra pagrindinės funkcijos, kurios gali rodyti pagrindines reikšmes<br>(atvykęs, įsilaužėlis), rodyti vartotojo nurodytas scenas ir registruoti naujas<br>scenas bei ištrinti |  |  |  |
| Mano namų treneris                                   | Siūlykite naudotojams įvairius gyvenimo būdo patarimus naudodami programas                                                                                                    |  |  |  |
| Įrenginio valdymas                                   | Funciton, skirtas valdyti belaidį įrenginį, kuris veikia su sieniniu kilimėliu                                                                                                   |  |  |  |
| Programėlės                                          | Rodyti visas programėles, kurios užregistruotos sieniniame kilimėlyje                                                                                                    |  |  |  |
| durų skambutis /                                     | Vaizdo skambutis su IP durelėmis ir įrašymo funkcija per IP                                                                                                    |  |  |  |
| įrašymas                                             | tinklą                                                                                                    |  |  |  |
| Namas skambinti                                      | Skambutis tarp namų ūkio ir kito namų ūkio per IP tinklą                                                                                                    |  |  |  |
| Skambutis fojė /<br>įrašymas                         | Vaizdo skambutis į fojė ir įrašymo funkcija per IP tinklą                                                                                                    |  |  |  |
| Sargybinis skambutis                                 | Balso skambutis į apsaugos postą per IP tinklą                                                                                                    |  |  |  |
| Skambučių sąrašas                                    | Tikrinamas fojė telefono ir IP durų skambučių sąrašas ir įrašytas vaizdo<br>įrašas                                                                                               |  |  |  |
| CCTV tiesioginė peržiūra /<br>įrašymas               | Realaus laiko ir CCTV vaizdo stebėjimo paslauga<br>Funkcija rodyti ir įrašyti kelis vaizdus dviejuose ar daugiau<br>monitorių                                                    |  |  |  |
| CCTV vaizdo įrašas<br>įrašymo vaizdas                | Patikrinkite įrašytus CCTV vaizdus pagal datą                                                                                                    |  |  |  |
| Apsaugos funkcija                                    | Belaidžio daiktų interneto jutiklio (magnetinio, PIR) naudojimas siekiant atitrūkti nuo<br>įsilaužimo, avarinio valdymo                                                          |  |  |  |
| Scenarijaus valdymas                                 | Įrenginio kelių valdymo funkcija pagal vartotojo sąlygas                                                                                                    |  |  |  |
| Sistema                                              | Vartotojo rankinis pagrindinės aplinkos nustatymas (IP                                                                                                    |  |  |  |
| valdymas                                             | nustatymas ir kt.).                                                                                                    |  |  |  |
| Automatinis<br><sup>prietaisas</sup><br>registracija | Vartotojas gali užregistruoti blokavimo įrenginį (IP Door, CCTV, IoT<br>įrenginį ir kt.)                                                                                         |  |  |  |
| COMMAX<br>Nustatymas                                 | IP ir įvairūs aplinkos nustatymai vestibiulio skambučiams ir sistemos<br>veikimui                                                                                                |  |  |  |

| Mobilusis skambutis       | Skambučių į mobiliuosius telefonus prisijungimo ID toks pat, kaip ir sieninio skydelio |
|---------------------------|----------------------------------------------------------------------------------------|
| Vaizdo įrašų transliacija | Formatavimo atstatymo funkcija, skirta CCTV / durų vaizdui siųsti į išorinį            |
| serveris                  | (UC)                                                                                   |
| Debesų serveris           | Sieninio padėklo valdymas išmaniuoju telefonu per debesies serverį                     |
| Dranočimac                | Funkcija pranešti apie avariją iš jūsų namų į                                          |
| Pranesimas                | mobilųjį telefoną                                                                      |

Užblokuotas mobilusis telefonas

(Išmanieji įrenginiai yra suderinami su Android OS (4.4.1 arba naujesne), iOS (8.0 ar naujesne)

| OS               | Rezoliucija | Mobilusis telefonas |  |  |
|------------------|-------------|---------------------|--|--|
|                  | 1136x640    | iPhone 5s           |  |  |
|                  | 1920x1080   | iPhone 6            |  |  |
| Apple            | 1334x750    | iPhone 6s           |  |  |
|                  | 1920x1080   | iPhone 6 Plus       |  |  |
|                  | 1334x750    | iPhone7             |  |  |
|                  | 1920x1080   | Nexus5x             |  |  |
|                  | 2048x1536   | Nexus9              |  |  |
| A us also a t al | 2560x1440   | Galaxy Note4        |  |  |
| Android          | 2560x1440   | GalaxyS5kraštas     |  |  |
|                  | 1920x1080   | GalaxyS4            |  |  |
|                  | 2560 x 1440 | LG G3 cat6          |  |  |
|                  | Iš viso     | 11ea                |  |  |

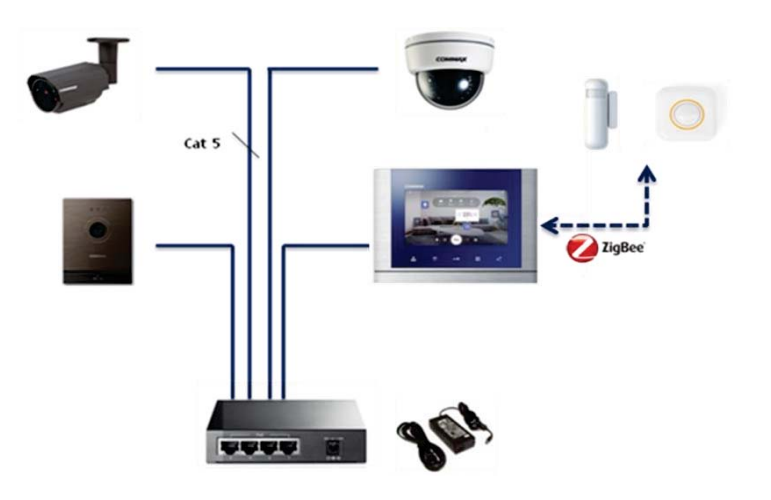

CIOT-1000Y

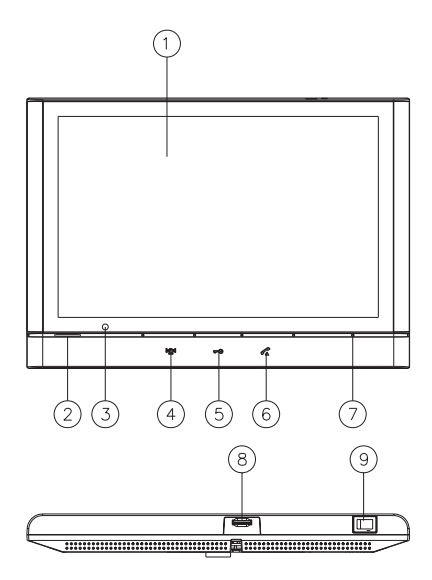

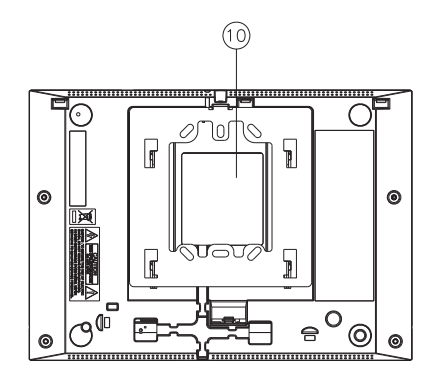

| 1 | Jutiklinis ekranas | 8  | Surinkite  |
|---|--------------------|----|------------|
| 2 | SPK                | 9  | Mikrofonas |
| 3 | CMOS               | 10 | Micro SD   |
| 4 | Avarinė situacija  | 11 | Galia S/W  |
| 5 | Durų atleidimas    | 12 | Laidai     |

JUTIKLIO B/D PIN kodo APRAŠYMAS

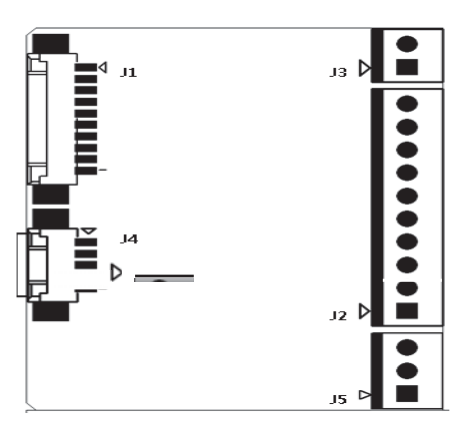

6

|    | J1              | J6        | J3        | J4          | J5     |
|----|-----------------|-----------|-----------|-------------|--------|
|    | SENSOR_MAI<br>N | SENSORIUS | ADAPTERIS | RS-485_MAIN | RS-485 |
| 1  | VCC_5V          | FIRE_IN   | 12V       | GND         | TRX+   |
| 2  | BURG_1          | EM_IN     | GND       | VCC_5V      | GND    |
| 3  | BURG_2          | GAS_IN    |           | UART_TX     | TRX-   |
| 4  | BURG_3          | GND       |           | UART_RX     |        |
| 5  | BURG_4          | BURG3_IN  |           | 485_IO      |        |
| 6  | BURG_5          | BURG2_IN  |           |             |        |
| 7  | EM              | BURG1_IN  |           |             |        |
| 8  | DUJOS           | 12V       |           |             |        |
| 9  | UGNIS           |           |           |             |        |
| 10 | GND             |           |           |             |        |

### Pagrindinė ekrano konfigūracija

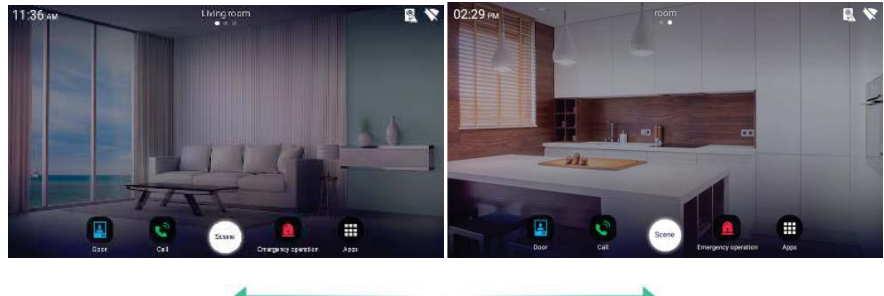

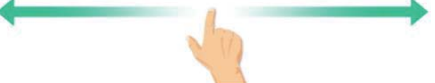

Ekrano perkėlimasnaudojant slinkimą

### Ekrano pasikeitimas

Naršymo juosta pagrindinio ekrano apačioje

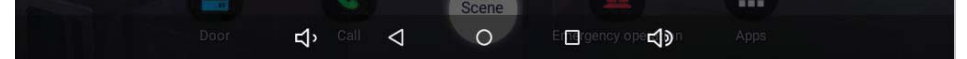

| 0 | Eikite į pagrindinį ekraną | Δ | Grįžk atgal |
|---|----------------------------|---|-------------|
| Ŷ | Garsumo valdymas           |   |             |

### Eikite į Nustatymai

Pradinio ekrano apatinė nustatymų juosta

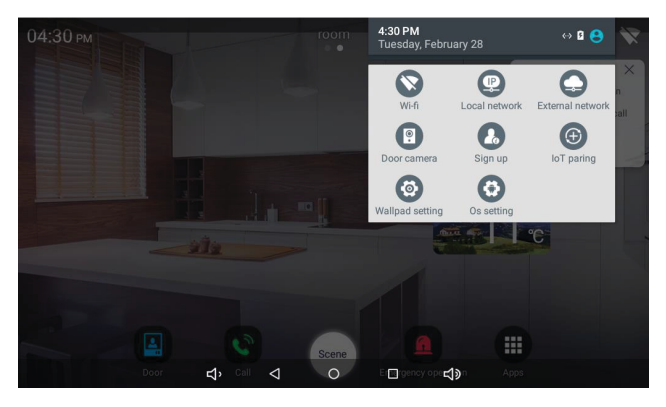

| Wifi nustatymas                                 | Eikite į sistemos belaidžio "Wifi" nustatymus |
|-------------------------------------------------|-----------------------------------------------|
| IP nustatymas                                   | Eikite į wapšviestas tinklo IP nustatymas     |
| External network                                | Patikrinkite išorinio interneto ryšio būseną  |
| Durys<br>Door camera                            | Eikite įIP durų kameros registracija          |
| Vartotojas<br>Sign up                           | Eik pas taveser registracija                  |
| IoTĮrenginys<br>IoT paring                      | Eikite įIoTt įrenginio registracija           |
| Sieninis padéklas<br>Wallpad setting nustatymus | Eikite į sieninio padėklo nustatymą           |
| OS nustatymas                                   | Eikite į OS nustatymus                        |

## 2 Pagrindinis ekranas

### Namų sritis

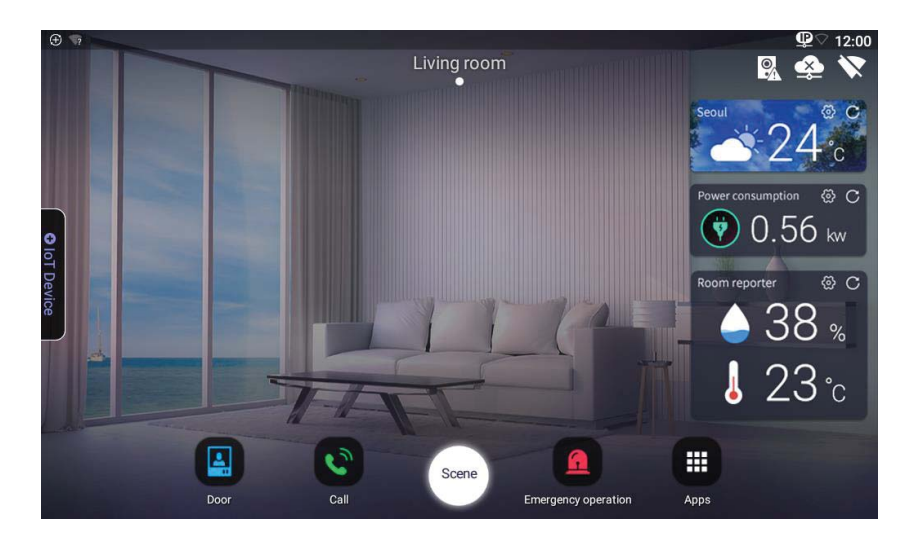

| Žiūrėti duris<br><sub>Door</sub>               | Žiūrėkite durų kamerą                        |
|------------------------------------------------|----------------------------------------------|
| ciferblatas                                    | Skambinimo klavišas                          |
|                                                | Durų, tinklo, narystės būsenos ekranas       |
| statusą                                        | * Neįprasto veikimo metu rodomos piktogramos |
| visos programos                                | Visų programų sąrašas                        |
| Scene Scenos valdymas                          | Scena irRezervacijos kontrolė                |
| Avarinė padėtis<br>Emergency operation mygtuką | Vartotojo avarinis mygtukas                  |

### 2.1.Tarpų sąrašo redagavimas

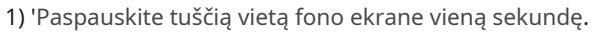

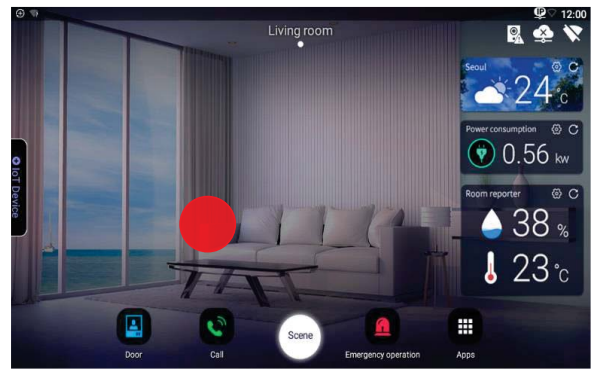

2) Paspauskite tarpo foną.

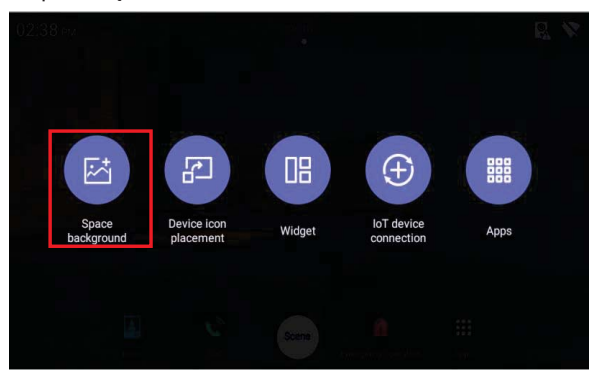

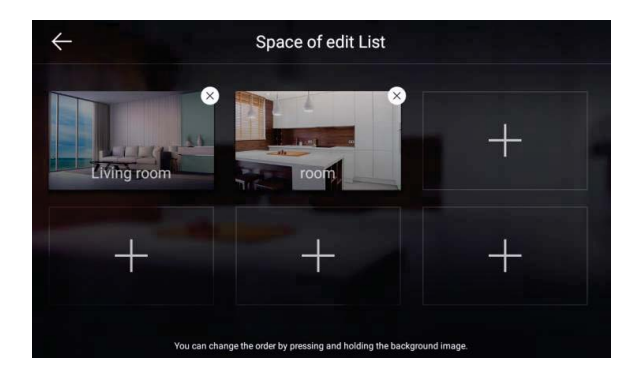

3)Norėdami ištrinti erdvę, paspauskite mygtuką "X"..

4)Norėdami pridėti vietos, paspauskite mygtuką "+".

5)Norėdami atšaukti redagavimą, paspauskite mygtuką Atšaukti.

6)Paspauskite mygtuką "užbaigti", kad išsaugotumėte vietos sąrašą.

### Pridėti vietos

1)Įveskite erdvės pavadinimą.

2)Klaviatūroje paspauskite "Enter"..

3)Pasirinkite erdvės vaizdą.

- 4) "Pespauskitemygtuką "Gerai", kad pridėtumėte vietos.
- 5) 'Xckstesnis mygtukas pereis į ankstesnį ekraną
- \* Galite susieti išmanųjį telefoną ir erdvės vaizdą naudodami QR kodą.

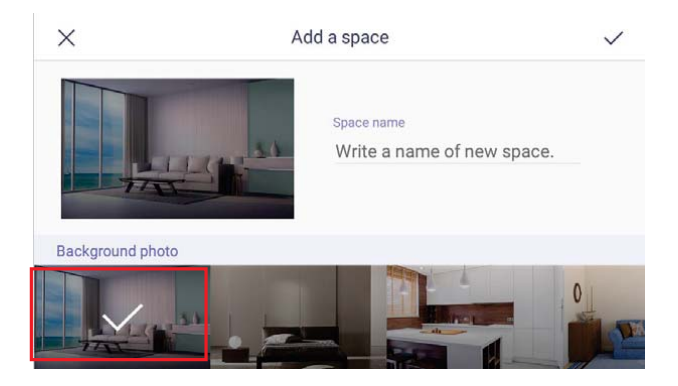

### 2.2.Įrenginio registravimas 1 būdas.

1)Paspauskite tuščią vietą fono ekrane vieną sekundę.

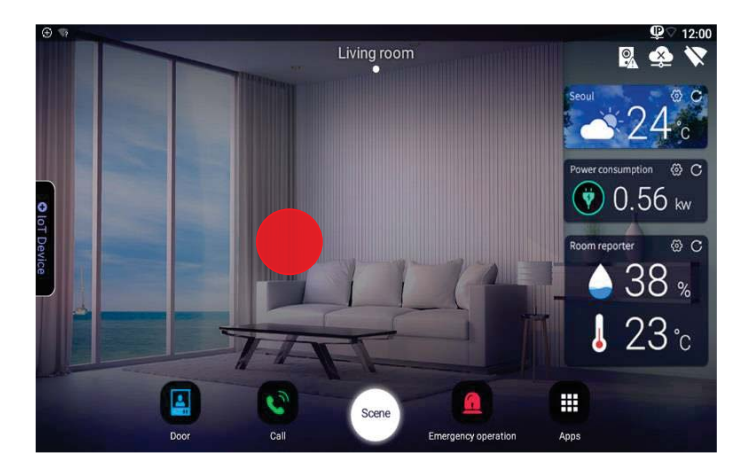

#### 2) Paspauskiteužregistruoti IoT įrenginį

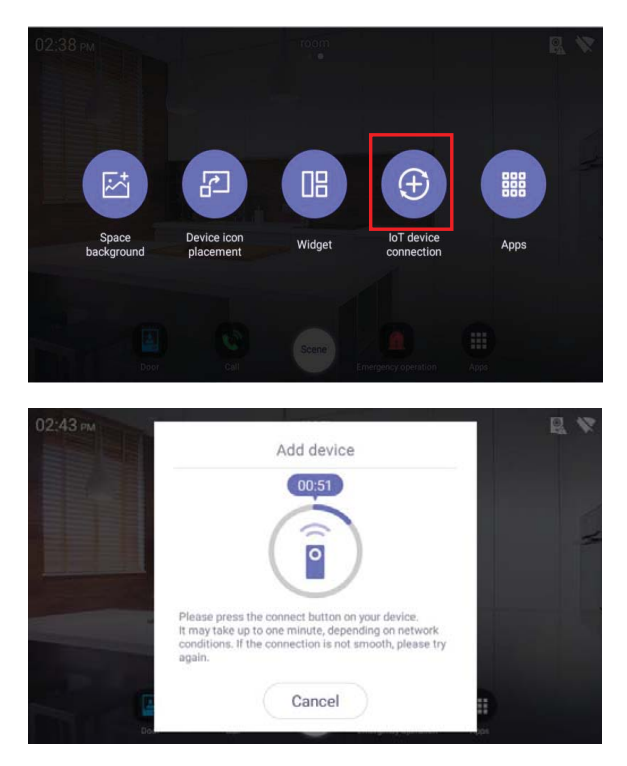

3)Prijunkite įrenginį pagal įrenginio susiejimo metodą..4)Prietaisą galima susieti iki 60 sekundžių.

5)Norėdami atšaukti įrenginio susiejimo metodą, paspauskite mygtuką Atšaukti.

6)Kai įrenginys užregistruojamas, jis automatiškai rodomas ekrane

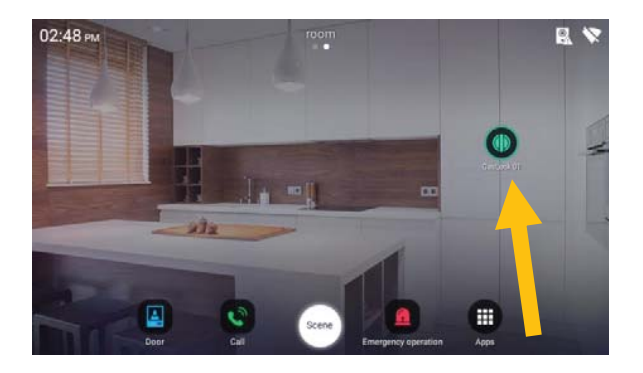

### 2 būdas.

1) Vilkite arba spustelėkite IoT įrenginio piktogramą kairėje ekrano pusėje

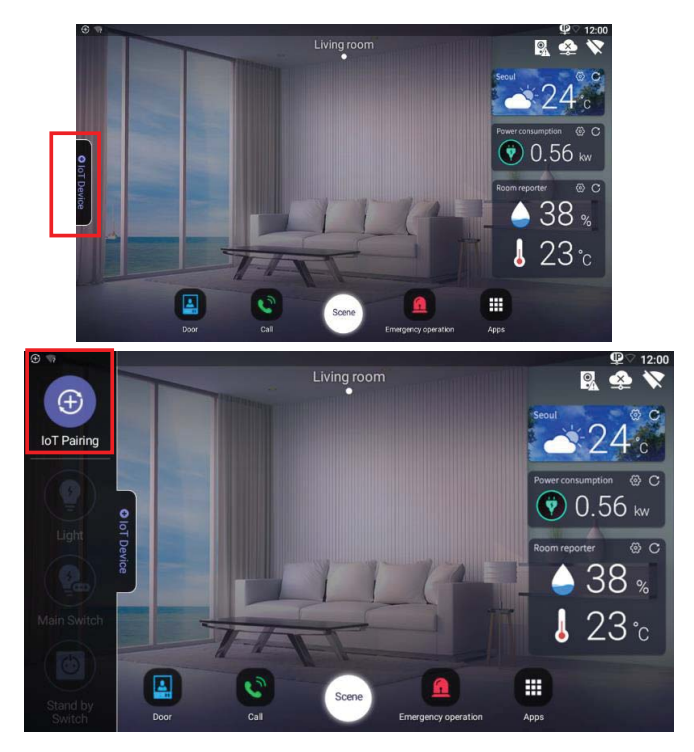

2) Spustelėkite IoT Pairing ICON viršuje ir vilkite ekrano centre.

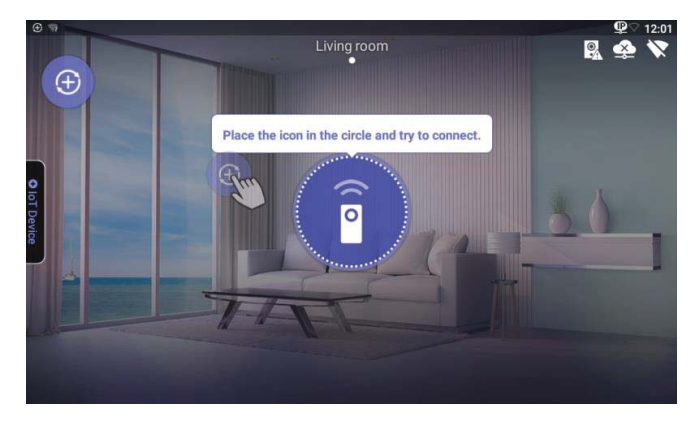

3) Prijunkite įrenginį naudodami įrenginio poravimo metodą.

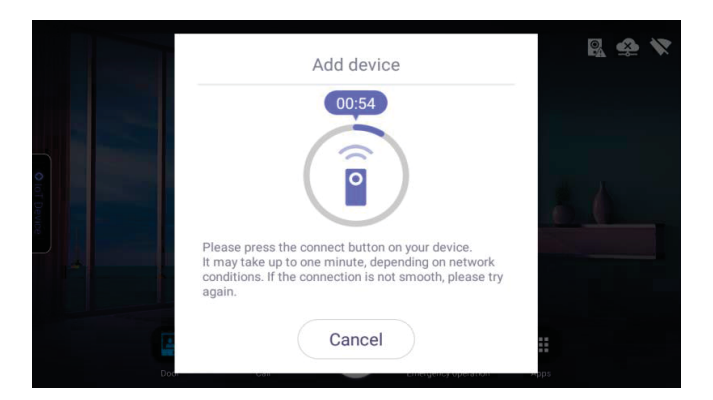

### 2.3.Įrenginio įdėjimas (perkelti / ištrinti) 1 metodas.

1)Paspauskite tuščią vietą fono ekrane vieną sekundę

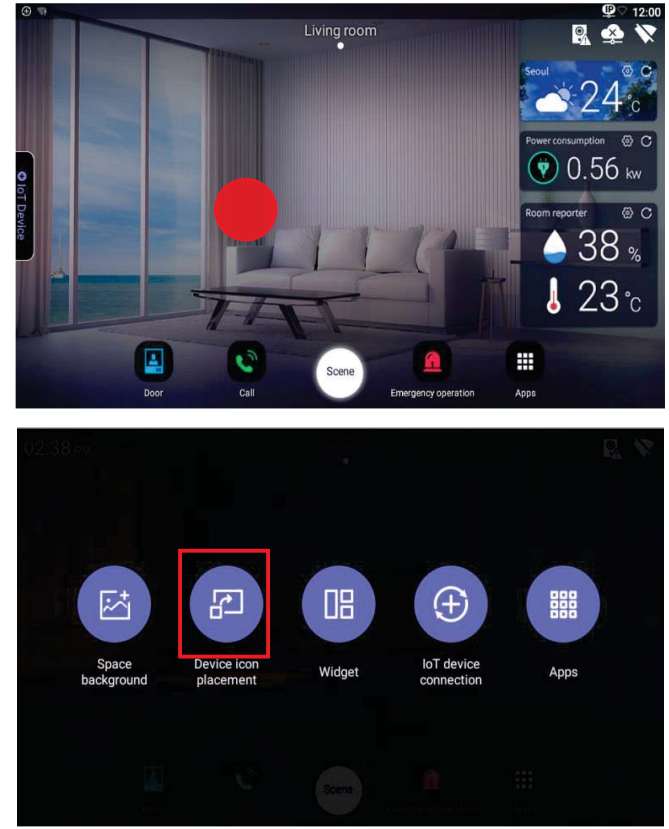

14 **СОММАХ**  2) Paspauskite "Įrenginio piktogramos vieta".

3)Galite pereiti į norimą vietą paspausdami įrenginį, kurį norite perkelti.

4)Vilkite įrenginį, perkelkite į norimą vietą ir atleiskite įrenginį

5)Norėdami ištrinti įrenginį, paspauskite atitinkamą piktogramą ilgiau, kad pereitumėte į norimą vietą..

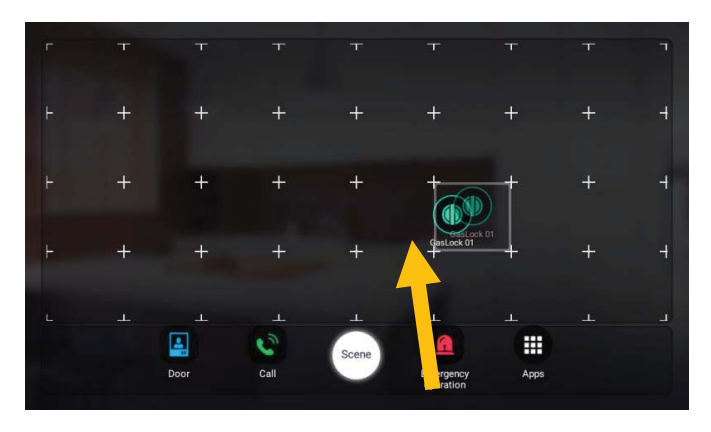

6)Norėdami ištrinti įrenginį, ilgiau paspauskite piktogramą ir perkelkite ją į viršutinę šiukšliadėžę...

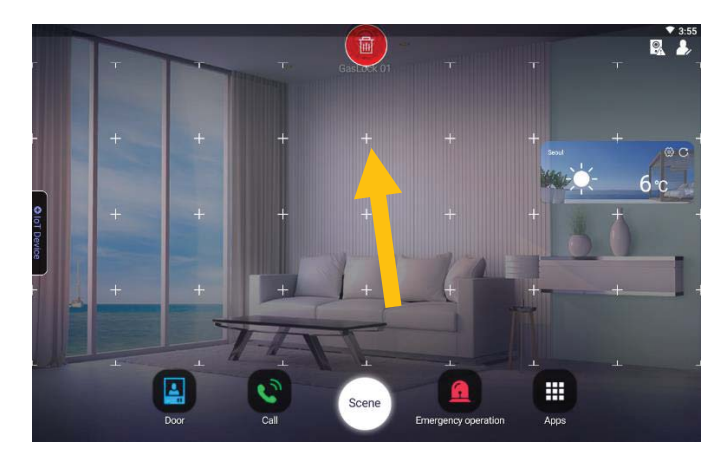

### 2 būdas.

1) Vilkite arba spustelėkite IoT įrenginio piktogramą kairėje ekrano pusėje

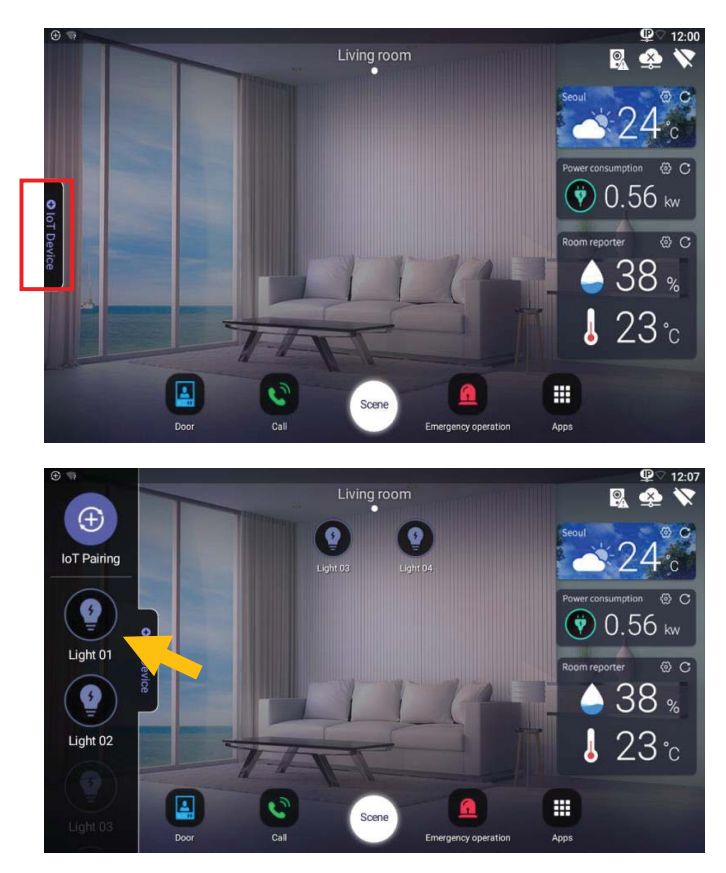

2) Galite pereiti į norimą vietą paspausdami įrenginį, kurį norite perkelti.

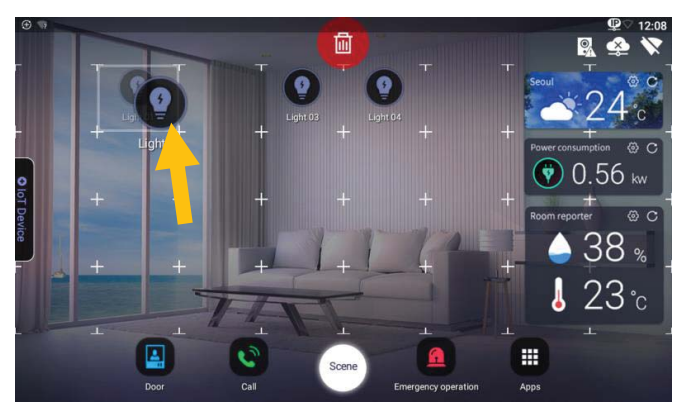

## 2.4.Valdymo įrenginiai

1)Pereikite į erdvę, kad galėtumėte valdyti.

O2:48 PM TOOM TOOM TO

2)Galite įjungti / išjungti įrenginį paspausdami norimą valdyti įrenginį..

[Įrenginio valdymo ekranas]

### 2.5.Valdiklio sritis

- 1)Pateikite mūsų namų aplinkos ir išorinės aplinkos santrauką informacija šiuo metu..
- 2) Paspauskite tuščią vietą fono ekrane vieną sekundę.

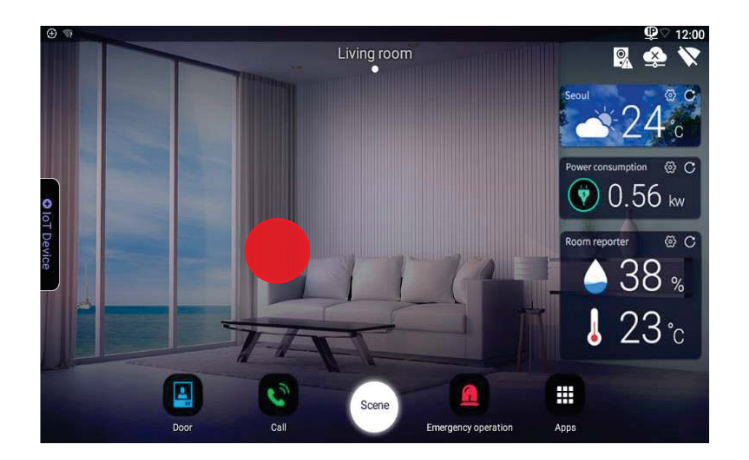

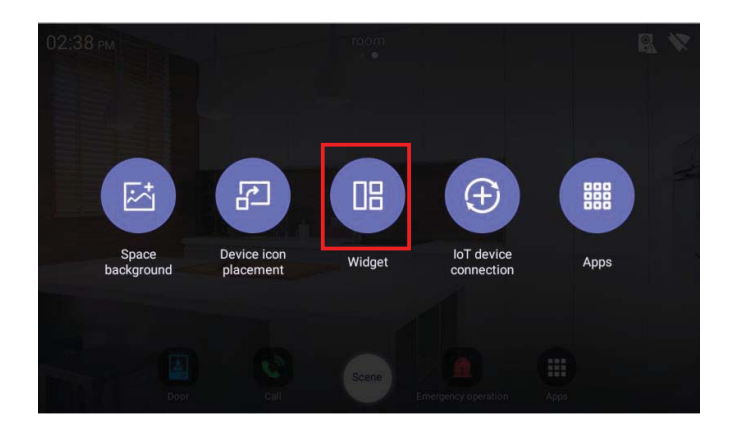

3) Paspauskite valdiklį .

4)Pasirinkite ir vilkite valdiklį, kurį norite rodyti fone

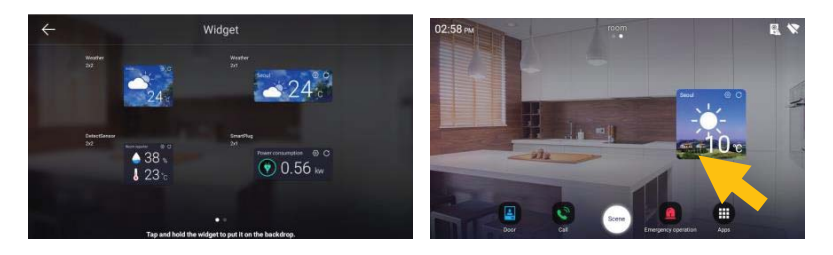

5)Norėdami ištrinti valdiklį, paspauskite valdiklį ilgiau ir perkelkite į viršutinę šiukšliadėžę.

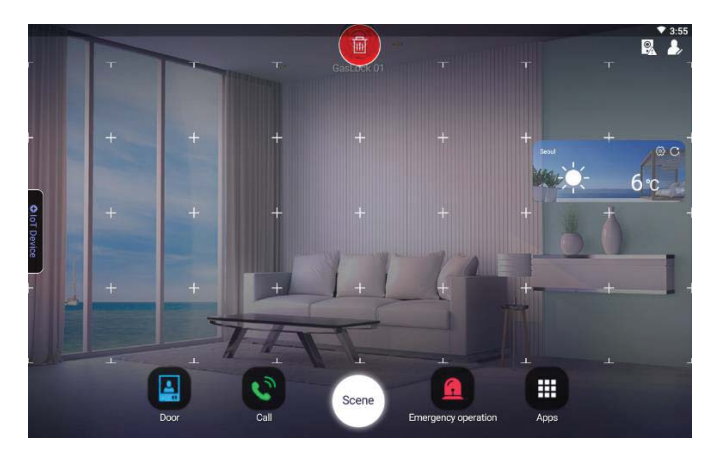

## 3Namų reporteris

Ekrane pateikiame vertingą informaciją, kuri leidžia suprasti mūsų namų aplinką ir išorines sąlygas.

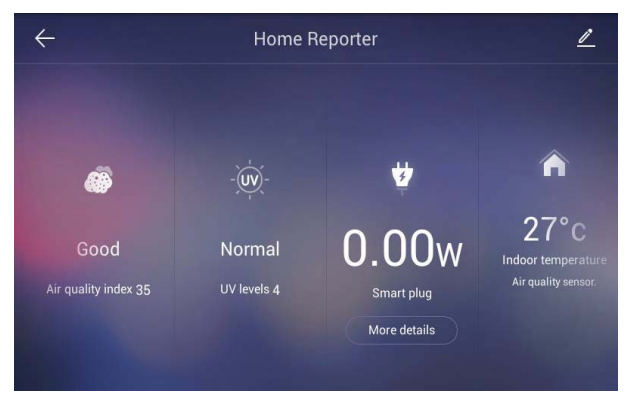

[Namo reporterio ekranas]

### 3.1.Redaguoti namų reporterį

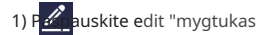

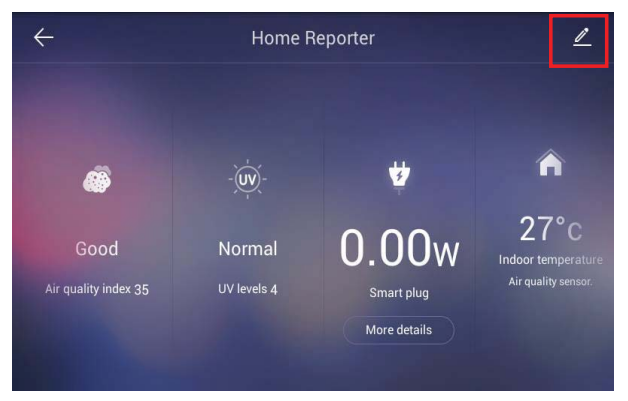

- 2) Paspauskite mygtuką "(Įjungta / Išjungta)" ir galėsite pasirinkti rodomą vertės informacijos elementą..
- 3) 🗸 Gerai ", kad išsaugotumėte pakeistą elementą.

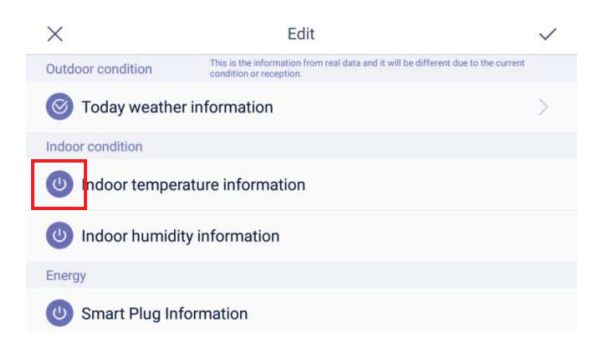

### 3.2.Orų zonos nustatymas

1) 'Paspauskite mygtuką "Šiandienos orų informacija"..

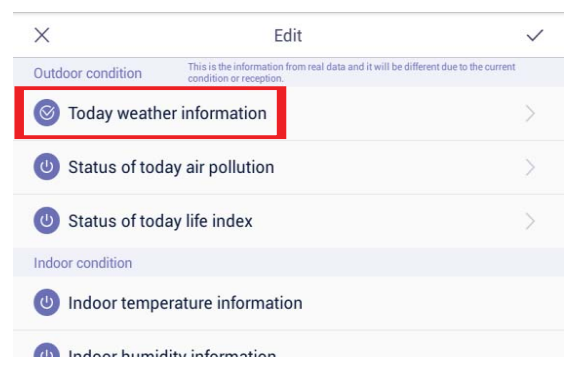

2)Įveskite ieškomos srities pavadinimą.

3)Paspauskite mygtuką "Ieškoti"..

4)Pasirinkite vieną iš sričių iš paieškos sąrašo.

\* Informacija apie orą bus pateikta mūsų namų reporteriui, kai bus prijungtas internetas.

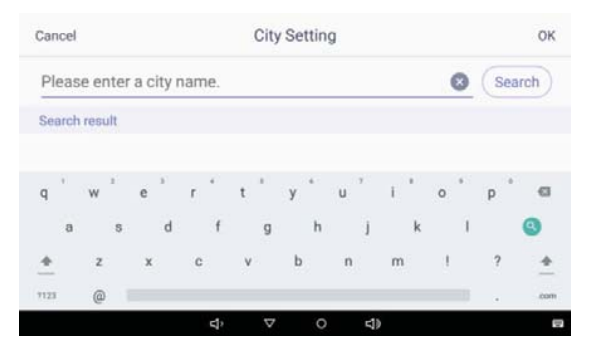

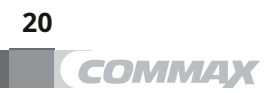

Pagrindinis IoT įrenginys Daugiau informacijos.

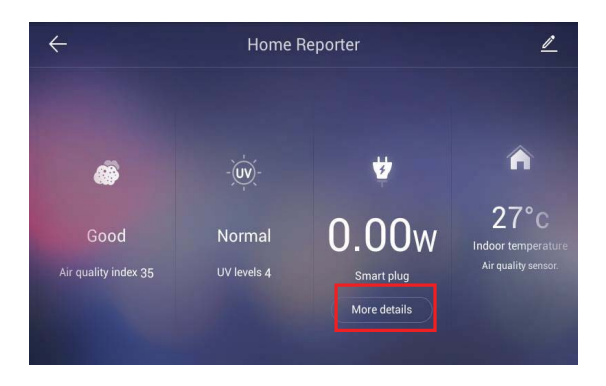

1) Paspauskite mygtuką "Peržiūrėti išsamią informaciją" namų IoT įrenginyje, sukonfigūruotame "Home reporter".

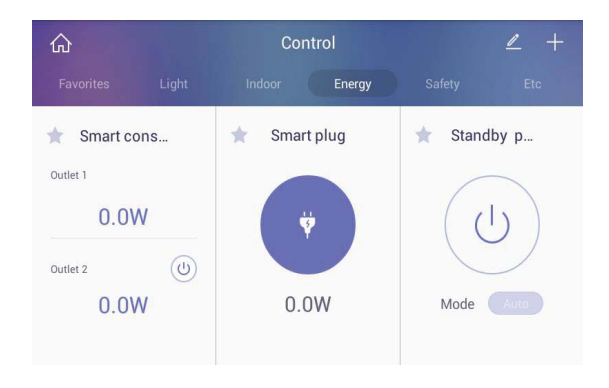

2) Galite eiti į valdymo programą ir ją sukonfigūruoti.

## 4 Valdymas

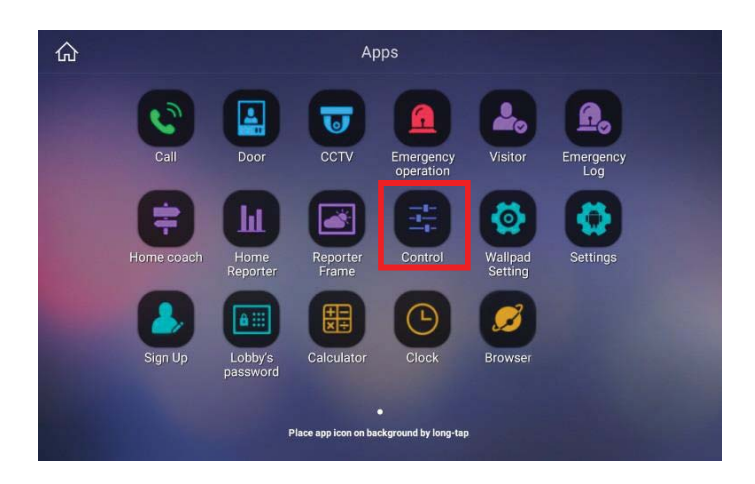

XĮrenginio pavadinimas ir mygtukų konfigūracija, susieti su kilimėliu ir lauku, gali skirtis.

». Siekiant pagerinti funkcionalumą, jis gali būti keičiamas be išankstinio įspėjimo.

### 4.1.Valdykite apšvietimą

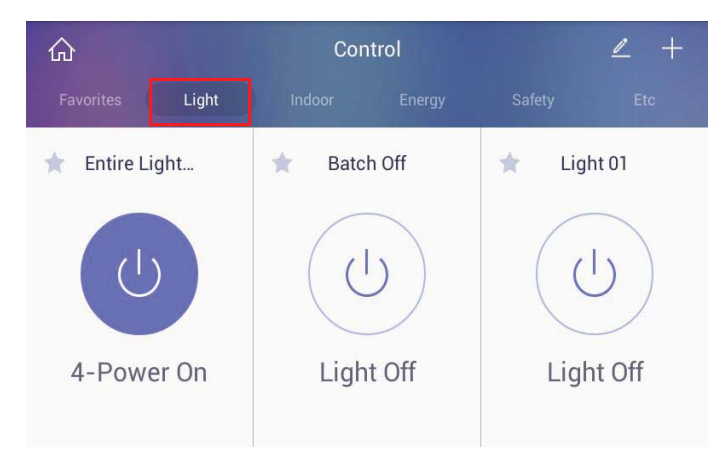

1)Pagrindiniame valdymo ekrane eikite į skirtuką "Šviesa".

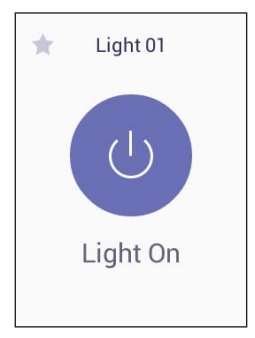

 2) Apšvietimą galite įjungti arba išjungti paspausdami maitinimo mygtuką.

### 4.2. Valdykite visą apšvietimą

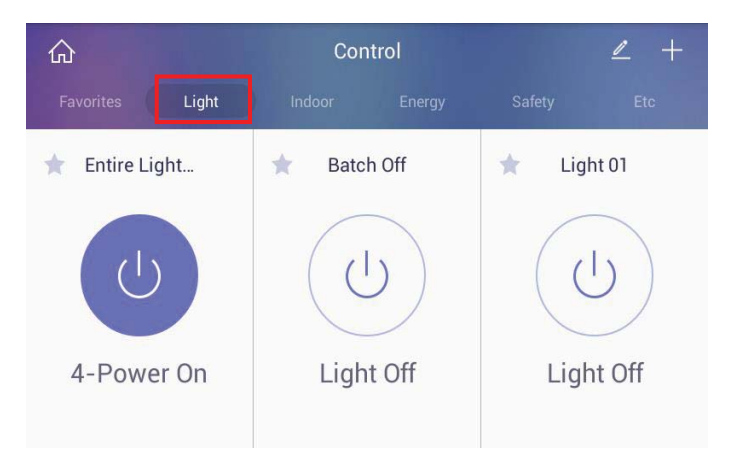

1)Pagrindiniame valdymo ekrane eikite į skirtuką "Šviesa".

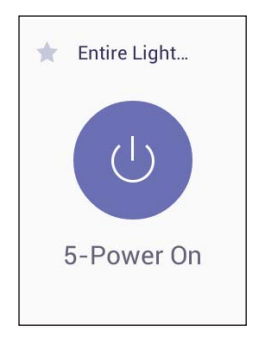

2)Galite įjungti visas šviesas arba išjungti paspausdami maitinimo mygtuką.

### 4.3. Valdykite išmaniąją užuolaidą

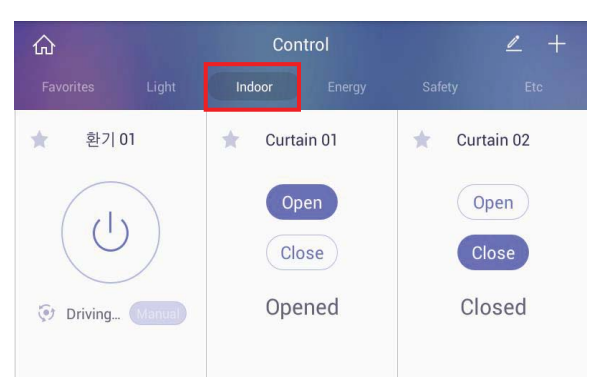

1)Pagrindiniame valdymo ekrane eikite į skirtuką "Patalpa".

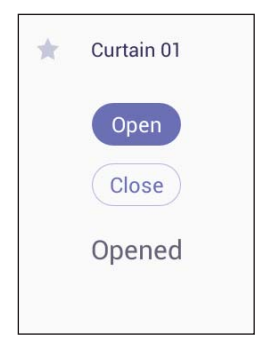

2) Rodoma dabartinė užuolaidos būsena. 3) Užuolaidą galite valdyti paspausdami mygtukus "Atidaryti" ir "Uždaryti".

### 4.4. Valdykite išmanųjį kištuką

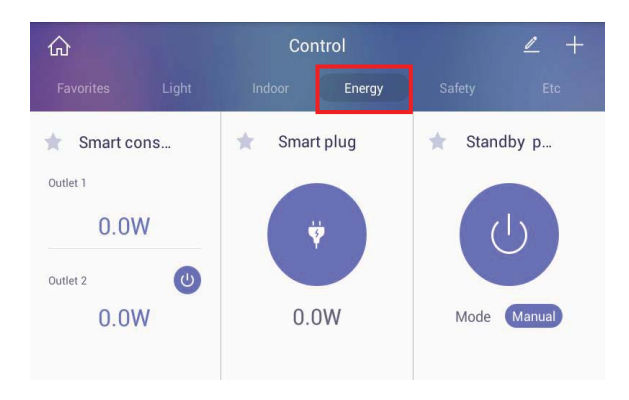

1)Pagrindiniame valdymo ekrane eikite į skirtuką "Energija"..

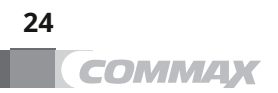

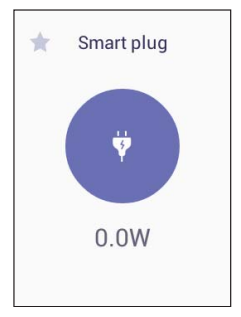

2)Galite patikrinti kištuko energijos suvartojimą.
3) Paspauskite antgalio piktogramą, kad įjungtumėte išmanųjį kištuką arba išjungtu.

### 4.5. Valdykite išmanųjį katilą

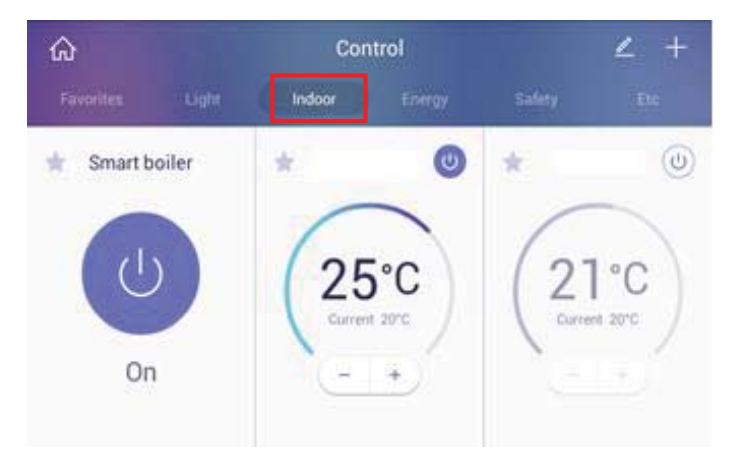

1)Pagrindiniame valdymo ekrane eikite į skirtuką "Patalpa"..

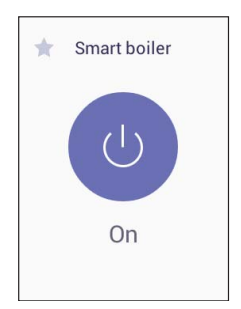

2)Išmanųjį katilą galite įjungti arba išjungti paspausdami mygtuką "Maitinimas".

### 4.6. Valdykite dujų užraktą

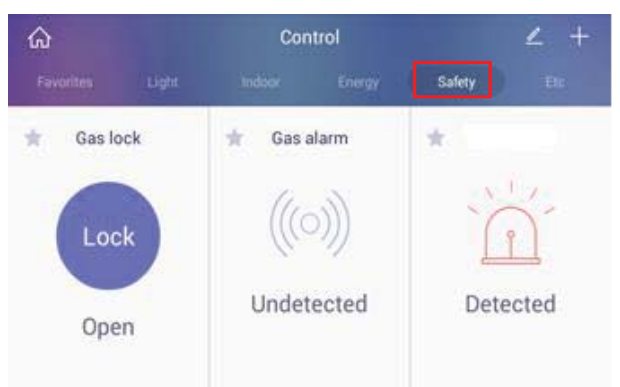

1)Pagrindiniame valdymo ekrane eikite į skirtuką "Sauga"..

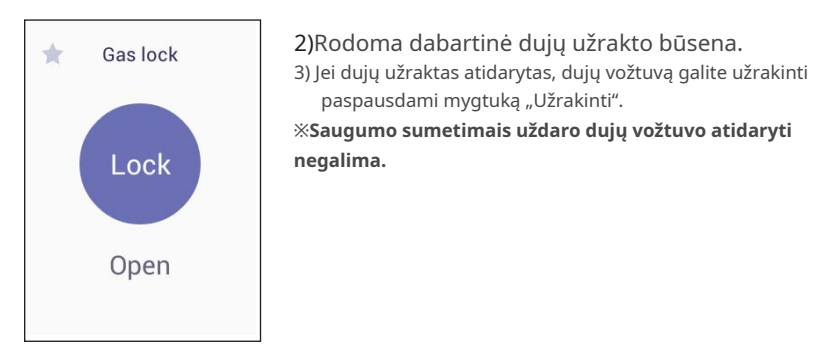

### 4.7. Stebėjimo magnetinis durų jutiklis

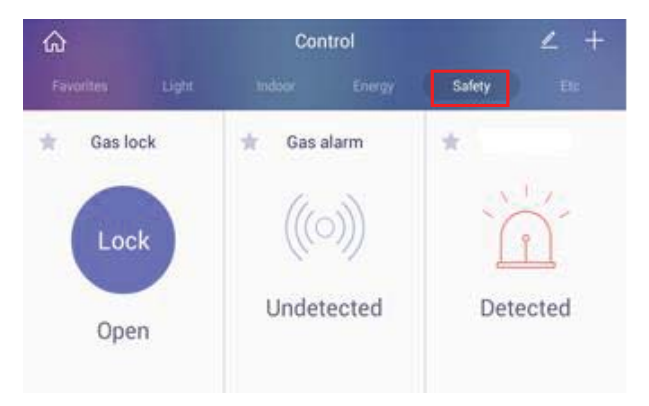

Pagrindiniame valdymo ekrane eikite į skirtuką "Sauga"..
 Kai atidarytos durys, rodoma "Aptikta".
 Jei neaptinkama, kad durys atidarytos, rodomas pranešimas "Neaptikta".

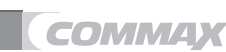

### 4.8. Nuotėkio jutiklio stebėjimas

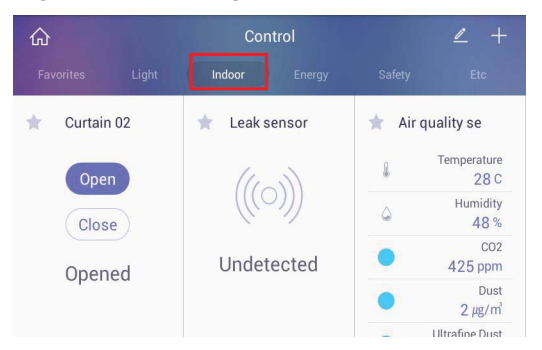

1)Pagrindiniame valdymo ekrane eikite į skirtuką "Patalpa"..

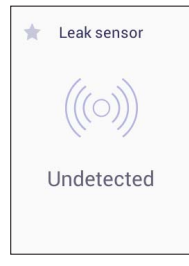

2)Jei aptinkamas nuotėkis, rodomos nuotėkio jutiklio surinktos informacijos reikšmės.

### 4.9. Monitoringas PIR Multi jutiklis

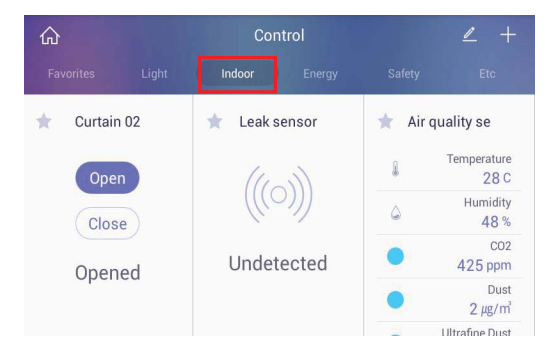

1)Pagrindiniame valdymo ekrane eikite į skirtuką "Patalpa"..

| * DetectionSe         | 2)Rodo surinktą kelių jutiklių informacijos reikšmę |
|-----------------------|-----------------------------------------------------|
| ()*() Sensor Detected |                                                     |
| ETemperature 26°C     |                                                     |
| △ Humidity 56%        |                                                     |
|                       |                                                     |

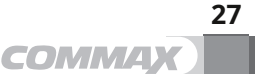

### 4.10. Oro kokybės stebėjimo jutiklis

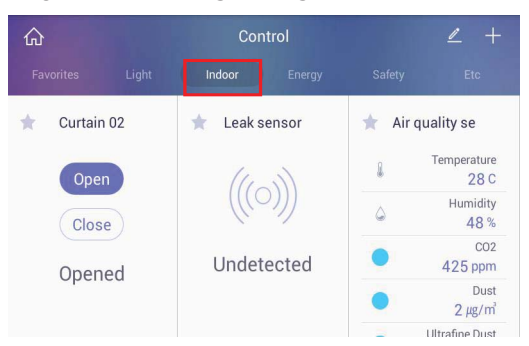

1)Pagrindiniame valdymo ekrane eikite į skirtuką "Patalpa"..

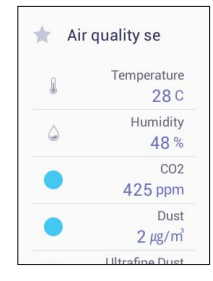

2)Rodo surinktą oro kokybės jutiklio informacijos reikšmę..

### 4.11. ZigBee kartotuvas

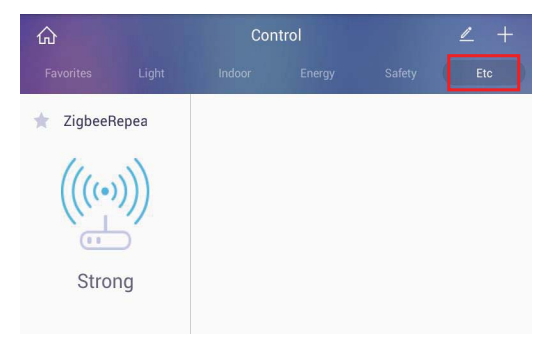

1)Pagrindiniame valdymo ekrane eikite į skirtuką "Etc"..

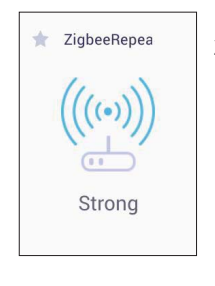

2) Rodo ZigBee kartotuvo stiprumą.

### 4.12. Protingas sutikimas

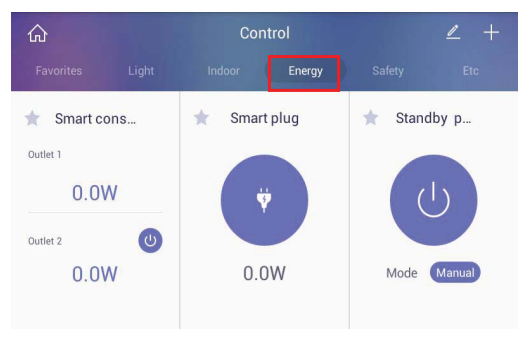

1)Pagrindiniame valdymo ekrane eikite į skirtuką "Energija"..

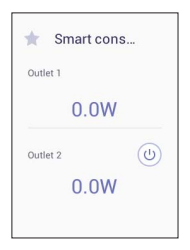

2) Viršutinis lygis visą laiką rodo maitinimo lizdo galios vertę, o apatinis lygis rodo maitinimo lizdo galios vertę.

3) Maitinimo lizdą galima įjungti arba išjungti mygtuku "Maitinimas".

### 4.13. Stebėjimas Dujų signalizacija

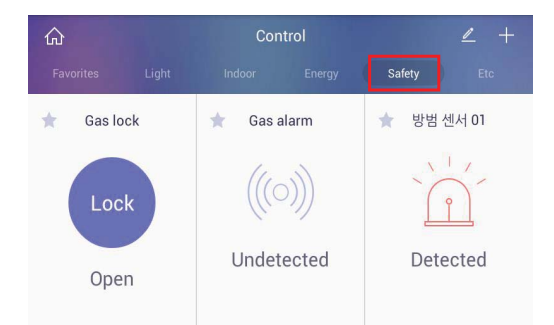

1)Pagrindiniame valdymo ekrane eikite į skirtuką "Sauga"..

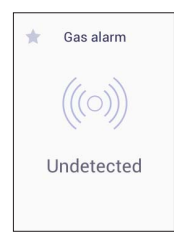

2)Kai aptinkamos dujos, rodoma informacija, surinkta iš dujų aliarmo.

29

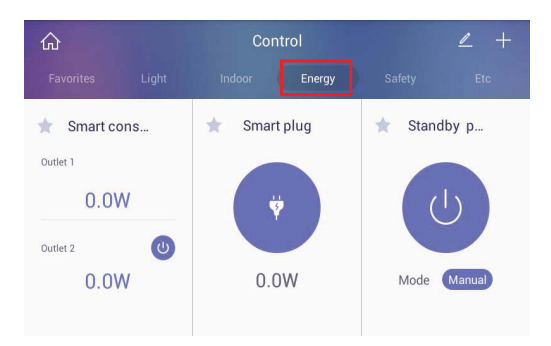

#### 4.14. Valdymo budėjimo režimo maitinimo išjungimo jungiklis

1)Pagrindiniame valdymo ekrane eikite į skirtuką "Energija"..

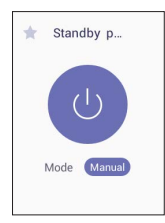

2) Rodoma esama budėjimo režimo maitinimo išjungimo jungiklio būsena.

 Galite įjungti / išjungti budėjimo režimo maitinimo išjungimo jungiklį naudodami maitinimo mygtuką.

 Automatinis režimas automatiškai išjungiamas, kai budėjimo režimo maitinimo jungiklio nustatytas energijos suvartojimas yra mažesnis nei nustatyta vertė.

### 4.15. Stebėjimas Smartmetering

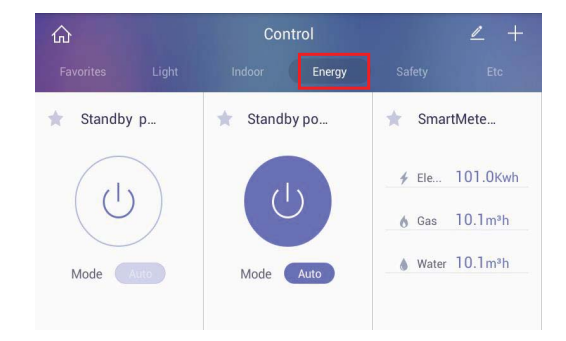

1)Pagrindiniame valdymo ekrane eikite į skirtuką "Energija"..

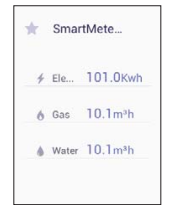

2) Galite patikrinti elektros, dujų ir vandens energijos suvartojimą.

### 4.16.Įrenginių pridėjimas

#### Valdykite budėjimo režimo maitinimą

- ① Norėdami įjungti įrenginio pridėjimo režimą, paspauskite mygtuką +.
- ② Susiejimo režimas yra 1 minutė.

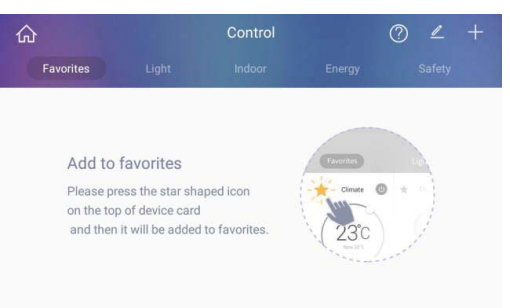

[Parengties režimo maitinimo ekranas]

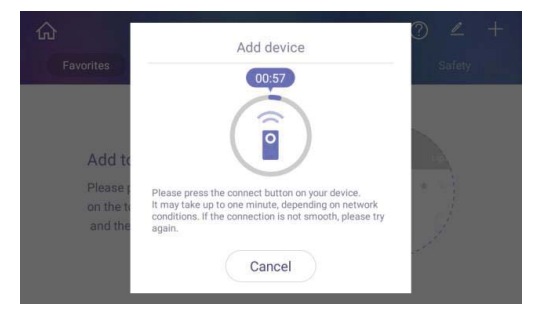

[Parengties režimo maitinimo ekranas]

Ši funkcija pasiekiama tik tada, kai belaidis įrenginys įdiegtas kaip papildoma parinktis.

#### 4.17. Redaguotiprietaisas Pakeiskite įrenginio slapyvardį

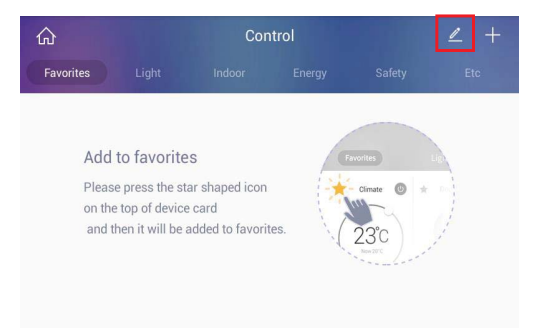

1)Pasirinkite įrenginį ir pakeiskite slapyvardį.

Paspauskite mygtuką ir baikite keisti įrenginių slapyvardžius.

| $\leftarrow$ |         |     |           | Edit I             | Device         |         |    |     | Ŵ   | $\checkmark$ |
|--------------|---------|-----|-----------|--------------------|----------------|---------|----|-----|-----|--------------|
| Indoor Env   | ironmen | t   |           |                    |                |         |    |     |     |              |
| DetectSe     | nsor 0  | 1   |           |                    |                |         |    |     |     | ×            |
| Energy       |         |     |           |                    |                |         |    |     |     |              |
| q'w          | ² e     | ° r | 4 t       | 5                  | y <sup>6</sup> | u 7     | i. | 0   | p   | Ø            |
| а            | S       | d   | f         | g                  | h              | j       | k  | 1   |     | 0            |
| <u></u>      | х       | c   | v         |                    | b              | n       | m  | 1   | ?   | +            |
| 7123 @       |         |     |           |                    |                |         |    | - S | • : | .com         |
|              |         |     | Ŷ         | $\bigtriangledown$ | 0              | り<br>し  |    |     |     | 5            |
|              |         | [.  | Irenginia | o redad            | gavimo         | ekranas | ,  |     |     |              |

#### Pašalinkite įrenginį

1)Pasirinkite įrenginį, kurį norite ištrinti.

2)Paspauskite mygtuką "Gerai", kad užbaigtumėte įrenginių ištrynimą.

| Cancel            | Remove device | ОК |
|-------------------|---------------|----|
| Light             |               |    |
| O Batch Off       |               |    |
| Light 01          |               |    |
| C Light 02        |               |    |
| O Light 03        |               |    |
| O Light 04        |               |    |
| O Dimming Light01 |               |    |

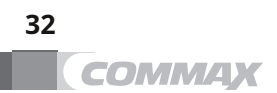

## 5 Taikymas

#### 5.1. Vidinis telefonas

#### 5.1.1.Ekrano išdėstymas

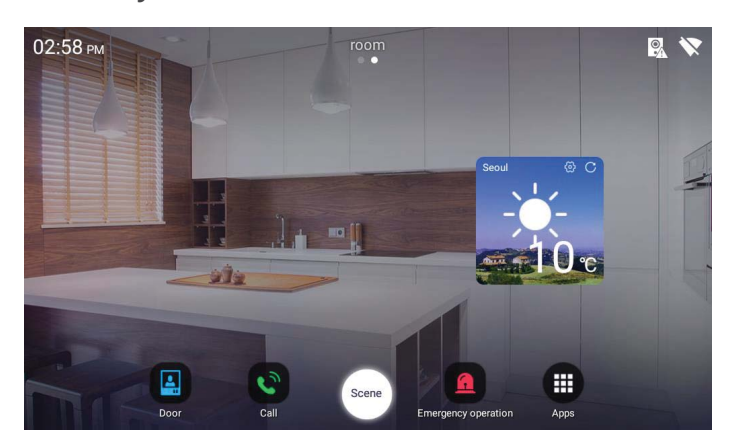

### Skambučio ryšio ekranas

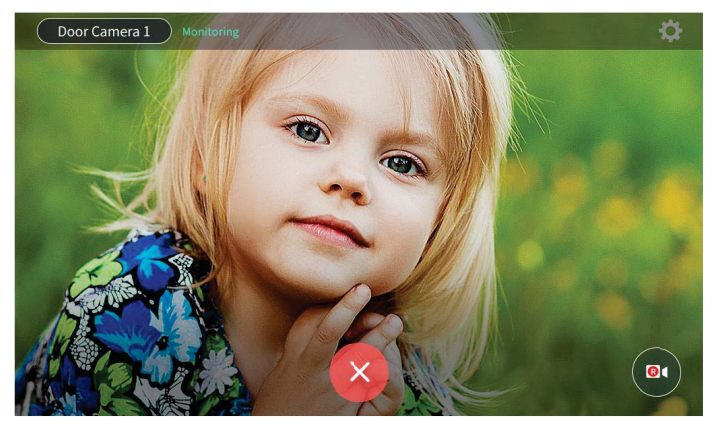

[Stebėjimo ekranas]

1)Paspauskite mygtuką, kad baigtumėte durų stebėjimą. mygtuką, 2)Paspauskite kad išsaugotumėte vaizdo įrašą.

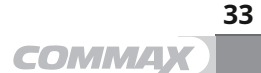

#### Skambučio ryšio ekranas

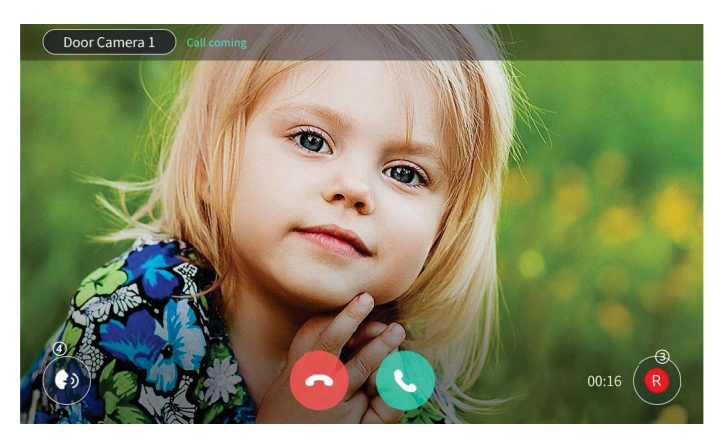

[Skambinimo ryšio ekranas]

- 1) Baigti skambutį.
- 2) Pradėti skambutį / atidaryti duris
- 3) Išsaugoti vaizdo įrašą
- 4) Sureguliuokite skambučio garsumą

## 5.2. Durų įėjimas

Stebėkite ir skambinkite iš durų kameros

Greitajame meniu spustelėkite įėjimo į duris piktogramą.
 Galite stebėti durų įėjimą paspausdami mygtuką "Įėjimas į duris"..
 Norėdami atšaukti stebėjimą, spustelėkite mygtuką "Atšaukti"..
 Kai paspausite durų kameros skambutį, pasirodo skambučio ekranas..
 Norėdami baigti pokalbį, paspauskite mygtuką "Baigti skambutį"..

#### Atidarykite duris

1)Kai skambina ir paspaudžiamas skambinimo mygtukas, pasirodo durų atidarymo mygtukas.

2)Norėdami atidaryti duris, paspauskite durelių atidarymo mygtuką.

### Išsaugome mūsų namo / bendro įėjimo lankytojo įvaizdį

1)Kai pokalbio metu paspausite vaizdo įrašo išsaugojimo mygtuką, piktograma pasikeičia į ir prasideda vaizdo įrašymas.

2)Kai dar kartą spustelėsite išsaugojimo mygtuką, vaizdas bus išsaugotas.

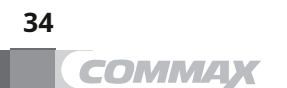

#### Paskambinkite į durų kamerą

1)Kai jums skambina, ekrane rodomas skambučio garsas ir lankytojo ekranas.

 Paspauskite mygtuką (Kalbėti), kad sujungtumėte skambutį, ir paspauskite mygtuką "Atmesti", kad padėtų ragelį.

3)Norėdami sustabdyti pokalbį, paspauskite mygtuką "Išeiti"..

4)Jei pokalbio metu jums skambina du ar daugiau, ekranas atsiras viršutiniame kairiajame kampe, o spustelėję ekraną būsite iš karto prisijungę..

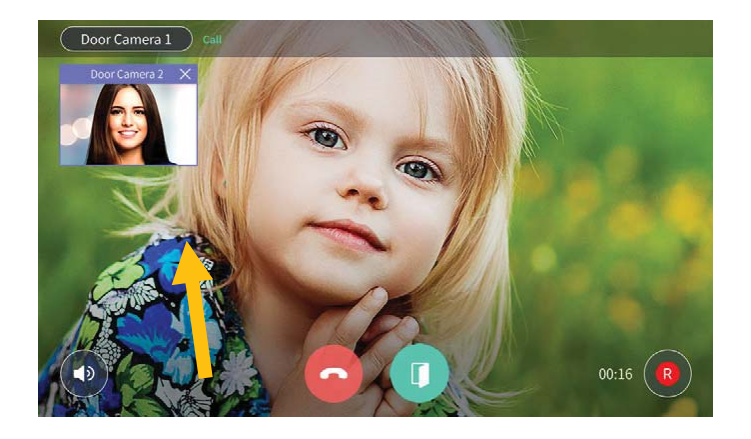

Paskambink į namus

- 1) Fone paspauskite ratuką.
- 2)Skambinti galite įvedę namo ir namų numerį arba paspaudę budėjimo posto ir biuro mygtuką

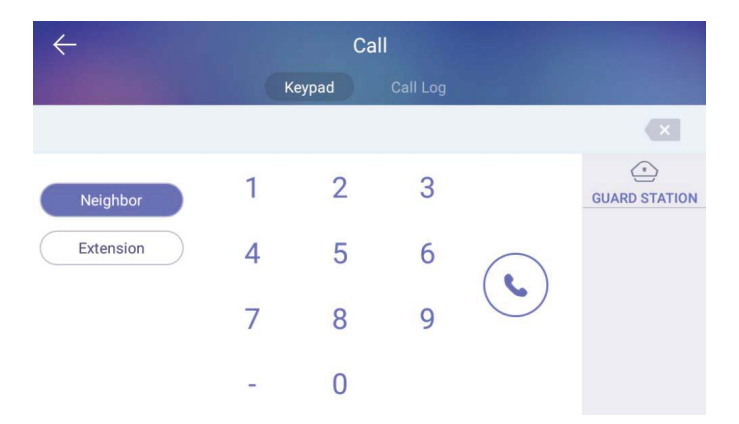

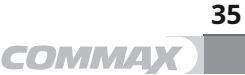

#### 5.3. Skambučių žurnalas

| he last 7 | 7 days      |   |   |   |             |            |
|-----------|-------------|---|---|---|-------------|------------|
| C.        | Door Camera |   |   |   |             | 2017/01/02 |
| e         | Door Camera |   |   |   |             | 2017/01/02 |
| e         | Door Camera |   |   |   |             | 2017/01/02 |
| e         | Door Camera |   |   |   |             | 2017/01/02 |
| e         | Door Camera |   |   |   |             | 2017/01/02 |
|           | -1          | 4 | 0 | - | <b>-1</b> 0 |            |

[Skambučių žurnalo ekranas]

Skambučių žurnalo naudojimas

1) Kai paspausite žurnalą. 💼 piktogramą ekrano viršuje, galite ištrinti skambutį

### 5.4. Saugumas

| ССТУ                   | CCTV<br>stebėjimas            | CCTV stebėjimas ir vaizdo įrašymas                          |
|------------------------|-------------------------------|-------------------------------------------------------------|
| Emergency<br>operation | Atsirasti<br>skubios pagalbos | Neatidėliotinos situacijos atveju įvyksta avarinė situacija |

#### 5.4.1.Saugumas

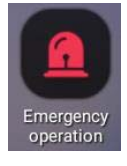

Atsiranda avarinė situacija Aptikti avarinę situaciją

Avarinę situaciją naudotojai arba jutikliai suaktyvino automatiškai. Avarinė situacija bus valdoma 3 žingsniais (įvyksta  $\rightarrow$  Stop  $\rightarrow$  Atkurti).

#### 5.4.2. Atsiranda avarinė situacija

- 1) Galite suaktyvinti avarinę situaciją spustelėję pagalbos mygtuką. Taip pat jis gali būti automatiškai įjungiamas jutikliais.
- 2) Sirena bus įjungta ir bus rodomos avarinės piktogramos.

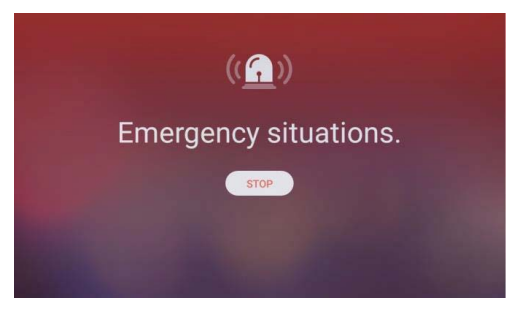

[avarinės situacijos ekranas]

#### 5.4.3.Sustabdyti avarinę situaciją

1) Spustelėkite mygtuką "Stop".

2) Spustelėkite slaptažodį ir mygtuką "Gerai". (Gamyklos slaptažodis: 1234)

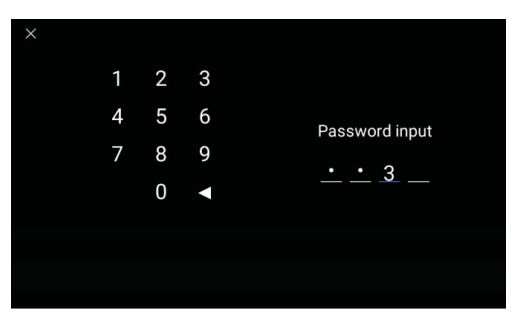

[Įveskite slaptažodį]

#### 5.4.4.Grąžinti avarinę situaciją

1) Spustelėkite mygtuką "Atkurti".

2) Kai spustelėsite jį, avarinis režimas bus išjungtas.

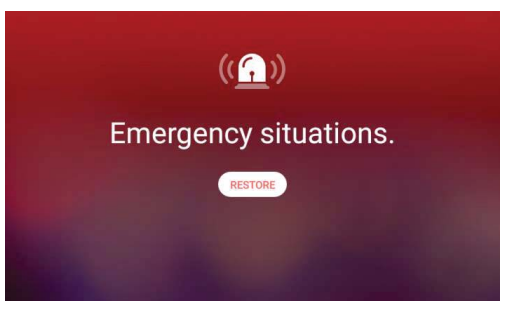

[Avarinės padėties atkūrimo langas]

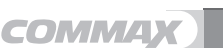

### 5.4.5. **CCTV**

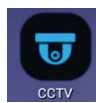

Patikrinkite CCTV ekraną

Išsaugokite CCTV vaizdą

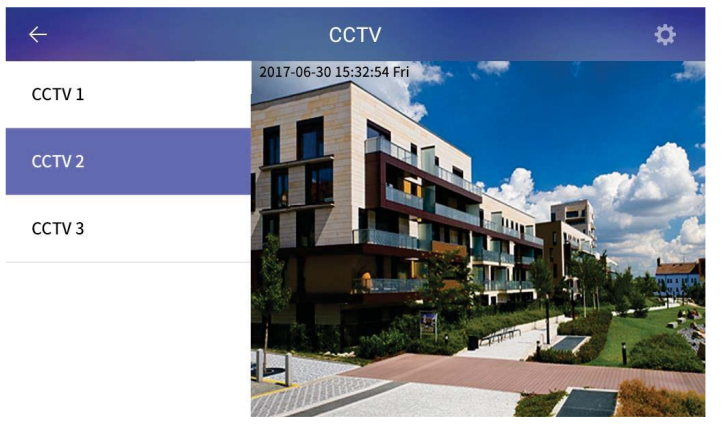

[CCTV meniu ekranas]

- CCTV ekranas
   CCTV sąrašas
   CCTV nustatymas
- ④ Grįžkite į pagrindinį programos ekraną

### CCTV

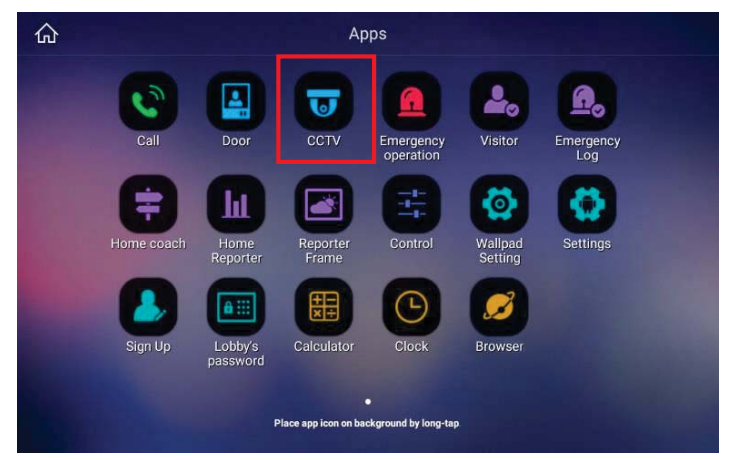

1) Pagrindiniame programos ekrane spustelėkite piktogramą "CCTV".

38

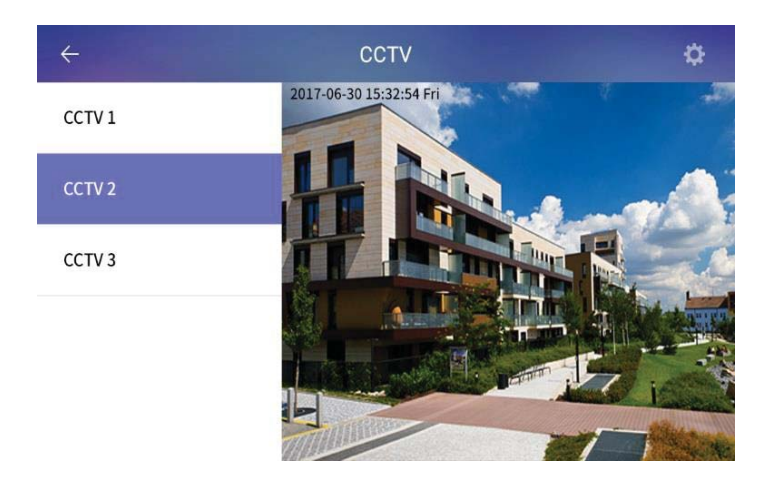

- 2) Rodomas prijungtų CCTV sąrašas ( ).
- 3) Paspauskite norimą CCTV sąrašą ir jis bus rodomas CCTV vaizdo ekrane ( ).

### 5.5. Tikrinamas lankytojas

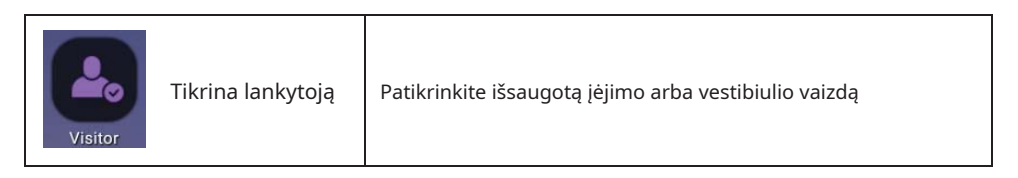

### 5.5.1. isitor

م

Patikrinkite išsaugotą įėjimo arba vestibiulio vaizdą

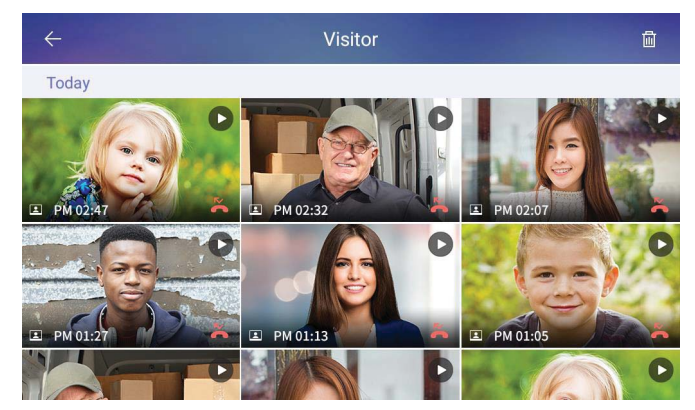

[Išsaugoto vaizdo ekranas]

39

| Ŵ | Ištrinti | Ištrinkite išsaugotą vaizdą |
|---|----------|-----------------------------|
|---|----------|-----------------------------|

Naudodami piktogramas galite patikrinti išsaugoto filmo klipo vietą.

| • | Įėjimas              | Filmo klipas iš enterence           |
|---|----------------------|-------------------------------------|
| Ħ | Fojė                 | Filmo klipas iš fojė                |
| K | Praleistas skambutis | Filmo klipas iš praleisto skambučio |

#### Patikrinkite išsaugotą filmo klipą

Išsaugoto filmo klipo laiką ir datą galite patikrinti įėjimo arba fojė.

#### Ištrinkite išsaugotą filmo klipą

- 1) Spustelėkite mygtuką "Ištrinti".
- 2) Norėdami pasirinkti, spustelėkite atskirą filmo klipą arba "Visi filmo klipai".

3) Norėdami panaikinti filmo klipo pasirinkimą, dar kartą spustelėkite tą piktogramą.

4) Spustelėkite mygtuką "Ištrinti", kad pašalintumėte filmo klipą.

#### 5.5.2. Em y log

Avarinių situacijų žurnalas

| ÷                 | Emergency Log | 一                                      |
|-------------------|---------------|----------------------------------------|
| Emergency Restore |               | Tuesday, February 28, 2017, 3:18<br>PM |
| Emergency Stop    |               | Tuesday, February 28, 2017, 3:18<br>PM |
| Emergency Occur   |               | Tuesday, February 28, 2017, 3:17<br>PM |
| Emergency Restore |               | Tuesday, February 28, 2017, 3:17<br>PM |
| Emergency Stop    |               | Tuesday, February 28, 2017, 3:17<br>PM |
| G Emergency Occur |               | Tuesday, February 28, 2017, 3:17       |

[Ekranas avarinių situacijų žurnalui]

#### Ištrinkite avarinių situacijų žurnalą

1) su " iii "piktogramą, galite ištrinti avarijos žurnalo datą.

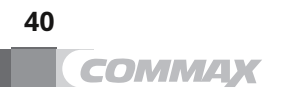

### 5.6. Ir tt App

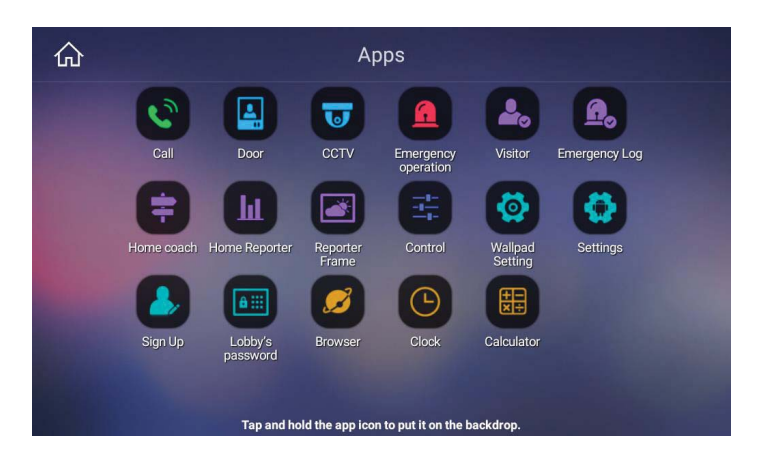

| Calculator      | Skaičiuoklė                  | Skaičiavimas                          |
|-----------------|------------------------------|---------------------------------------|
| Clock           | Laikrodis                    | Nustatykite žadintuvą ir laiką        |
| Sign Up         | Užsiregistruoti              | Registruotis / Redaguoti / Inicijuoti |
| Wallpad Setting | Fono paveikslėlio nustatymas | Fono padelio nustatymas               |
| OS setting      | OS nustatymas                | Android nustatymas                    |
| Browser         | Brower                       | Interneto naršyklė                    |

### 5.6.1. Skaičiuoklė

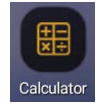

Galite naudoti jį skaičiavimui.

| ۲                                                                                                    |   |   |                 |     |      |     | ⇔ 🛿 3:48     |
|----------------------------------------------------------------------------------------------------|---|---|-----------------|-----|------|-----|--------------|
| RAD                                                                                                    |   |   |                 |     |      |     | :            |
|                                                                                                    |   |   |                 |     |      |     |              |
|                                                                                                    |   |   |                 |     |      |     |              |
| -7                                                                                                    | 0 | 0 |                 |     | INIV | DEC | 0/           |
| /                                                                                                    | 8 | 9 | ÷               | DEL | IINV | DEG | 70           |
| Δ                                                                                                    | 5 | 6 | ~               |     | sin  | COS | tan          |
|                                                                                                    | 0 | ~ | ~               |     | In   | log | 1            |
| 1                                                                                                    | 2 | 3 |                 |     | π    | е   | ٨            |
|                                                                                                    | 0 |   | +               |     | (    | )   | $\checkmark$ |
| 1990 - 1990 - 1990 - 1990 - 1990 - 1990 - 1990 - 1990 - 1990 - 1990 - 1990 - 1990 - 1990 - 1990 - 1990 - 1990 - |   |   | 4               |     | 4    | 1   |              |
|                                                                                                    |   | Ц | $\triangleleft$ | 0 0 | d)   |     |              |

[Ekranas skaičiavimui]

#### 5.6.2. Brower

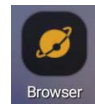

Tai interneto naršyklė.

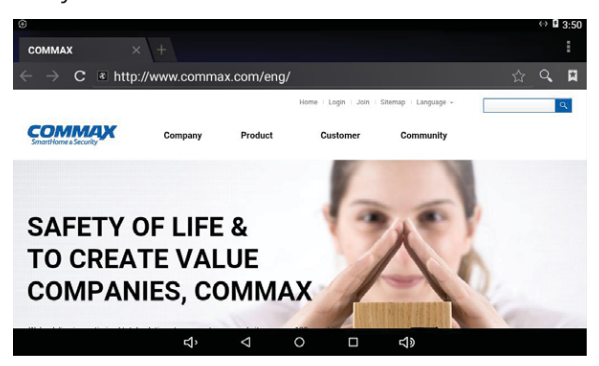

#### 5.6.3. Užsiregistruoti

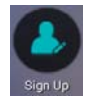

Registruotis / Redaguoti / Inicijuoti

- 1) Įveskite "ID" ir spustelėkite "Dubliavimo tikrinimas".
- 2) Pasirinkite gyvenamąją šalį.
- 3) Įveskite "Passward", "Retype Passward" ir spustelėkite "Registracija".

| × | -               | Enter | inform      | ation |                      |  |
|---|-----------------|-------|-------------|-------|----------------------|--|
|   |                 | el:   | s required. |       |                      |  |
|   |                 |       |             |       | DUPLICATION<br>CHECK |  |
|   |                 | Sele  | ct Count    | ry    |                      |  |
|   |                 |       |             |       |                      |  |
|   | Retype Password |       |             |       |                      |  |
|   |                 | REGI  | STRATI      | ON    |                      |  |
|   | ¢,              | ٥     | 0           |       | <b>口</b> 》           |  |

#### Redaguoti ir inicijuoti

- 1) Jei jau užsiregistravote, ekrane galite matyti dabartinį ID. Galite pakeisti perėjimą spustelėdami mygtuką "P/W keisti".
- 2) Kai paspausite "Inicijuoti", visa surinkta informacija bus ištrinta

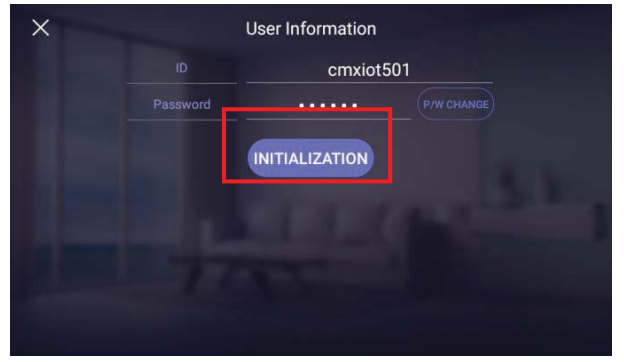

#### 5.7. Fono paveikslėlio nustatymas

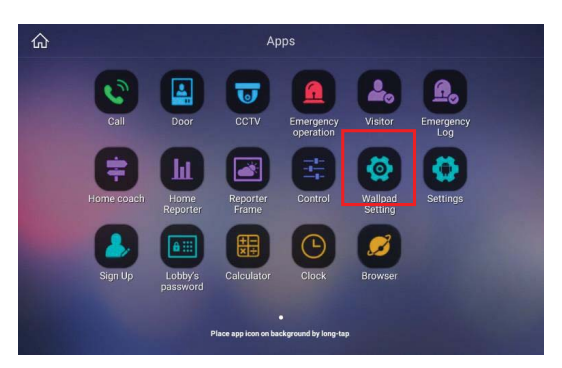

1)Programos pagrindiniame ekrane bakstelėkite piktogramą "WallPad Setting".

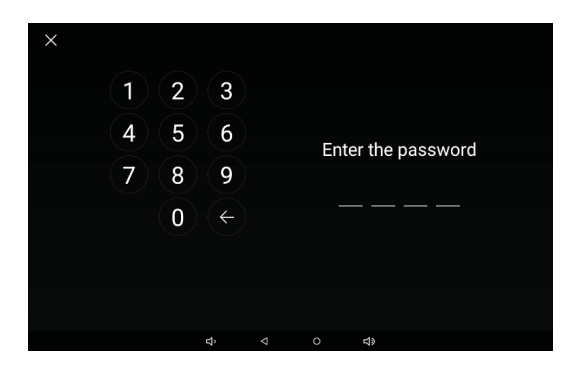

2) Įveskite slaptažodį (pradinis slaptažodis: 1234).

| $\leftarrow$ | Wallpad Setting                                                                 |   |
|--------------|---------------------------------------------------------------------------------|---|
|              | Wallpad setting<br>Wallpad password,Dong-Ho,Phone Number,Server IP,Setup Wizard | > |
| 0            | Control device connect initialization                                           | > |
|              | Data initialization                                                             | > |
|              | Door Camera Setting                                                             | > |
| 5            | CCTV Setting                                                                    | > |
|              | Call setting                                                                    |   |

[Ekranas, skirtas ekrano fono nustatymui]

#### 5.7.1. Fono paveikslėlio nustatymas

Galite nustatyti SIP serverį, sargybinio iškvietimo numerį ir sieninio skydelio slaptažodžius.

| ÷                                         | Wallpad setting              |   |
|-------------------------------------------|------------------------------|---|
| Wallpad type<br>Master                    |                              | > |
| Wallpad password<br>Password for emergenc | y, security and setting etc. | > |
| Residence number 1234-5678                |                              | > |
| Guard phone numbe                         | er                           | > |

\* Wallpad tipo nustatymas

- Galite nustatyti sieninį skydelį naudodami "Maset" arba "Slave".

 - Jei sienelė nustato Slave, įveskite pagrindinės sienelės IP ir pasirinkite Slave numerį (501 ~ 510)

Jei esate COMMAX narys, turite inicijuoti nario informaciją prieš nustatydami ją kaip Slave.

Kai mėnesio bloknoto tipo nustatymas baigtas, jis automatiškai paleidžiamas iš naujo.

Pastaba) a. Kai kabinoje naudojate pagrindinį ir pavaldinį, įsitikinkite, kad visos sienos IP padas nustatytas į fiksuotą IP

(Kai nustatyta į DHCP, pagrindinio ir pavaldinio sinchronizavimo gali nebūti jmanoma.)

B. Kai pavaldinys veikia netinkamai arba išjungiamas maitinimas, uždelsta ryšys tarp pagrindinio ir pavaldinio ir visi įrenginiai gali sulėtėti Yra.

C. Jei pakeičiamas valdovo IP adresas, būtinai iš naujo paleiskite pagrindinį sieninį bloką, kad sinchronizuotumėte pagrindinį / pavaldinį.

D. Jei pakeisite pavaldų sieninį bloką į pagrindinį, būtinai perkraukite esamą pagrindinį sieninį bloką, kad sinchronizuotų pagrindinį / pavaldinį. Jis bus atšauktas.

| ×                                      | Wallpad type |  |
|----------------------------------------|--------------|--|
| Master                                 | ◯ Slave      |  |
| Master wallpad IP<br>Localhost(Master) |              |  |
| Extension number<br>100(Master)        |              |  |

1) Galite pakeisti avarinio ir Išvykimo režimo apsaugos išjungimo slaptažodį.

Įveskite naują slaptažodį. Dar kartą įveskite tą patį slaptažodį. Jei slaptažodžiai yra vienodi, jis buvo pakeistas.

Pradinis slaptažodis yra 1234.

2) Galite pakeisti pastato ir namų numerį.

Jei pakeisite šiuos numerius, turėsite iš naujo paleisti ekrano užsklandą.

- 3) Galite pakeisti apsaugos posto numerį.
- 4) Galite pakeisti SIP serverio IP adresą. Jei pakeisite IP, turėsite iš naujo paleisti sieninę dalį.
- 5) Galite pakeisti Wallpad naujinimo serverio IP adresą.
- 6) Galite iš naujo paleisti diegimo vedlį.

### 5.7.2. Valdymo įrenginių prijungimo inicijavimas

| $\leftarrow$ | Wallpad Setting                                                             |   |
|--------------|-----------------------------------------------------------------------------|---|
|              | Wallpad setting<br>Wallpad password,Residence number,Phone number,Server IP | > |
| 0            | Control device connect initialization                                       | > |
|              | Data initialization                                                         | > |
| 2            | Door camera setting                                                         | > |
| •            | CCTV setting                                                                | > |
|              | Call sotting                                                                |   |

Galite inicijuoti valdymo įrenginius, kad galėtumėte prijungti sieninį skydelį arba programą mobiliesiems.

| $\leftarrow$ | Control device connect initialization                    |
|--------------|----------------------------------------------------------|
|              |                                                          |
|              | All the information of IoT control device                |
|              | connected to Wallpad and Mobile app will be initialized. |
|              | After initializing,                                      |
|              | individual device can be controlled                      |
|              | but previously registered scene                          |
|              | and scenario control will be deleted.                    |
|              | Initialization                                           |

Spustelėjus mygtuką "Inicijuoti", bus inicijuoti visi jungiantys IoT įrenginiai. Po inicijavimo atskirus įrenginius galima valdyti, bet visi scenarijai ar scenos bus ištrinti.

#### 5.7.3. Duomenų inicijavimas

| $\leftarrow$ | Wallpad Setting                                                             |   |
|--------------|-----------------------------------------------------------------------------|---|
|              | Wallpad setting<br>Wallpad password,Residence number,Phone number,Server IP | > |
|              | Control device connect initialization                                       | > |
|              | Data initialization                                                         | > |
| 2            | Door camera setting                                                         | > |
| 5            | CCTV setting                                                                | > |
|              | Call setting                                                                |   |

Galite inicijuoti visą datą naudodami ekrano užsklandą.

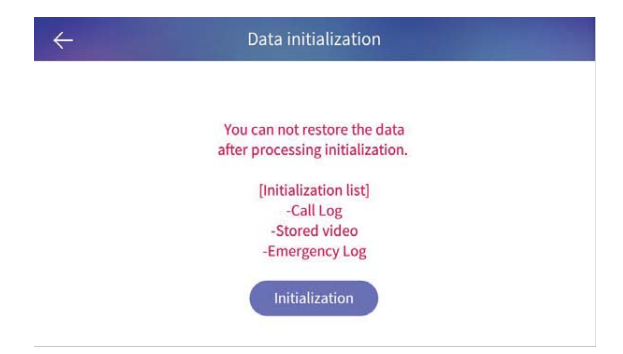

#### Po inicijavimo negalite atkurti duomenų. [Sąrašas inicijavimui]

- Skambučių žurnalas

- Išsaugotas vaizdas
- Išsaugotas filmo klipas
- Avarinių situacijų žurnalas

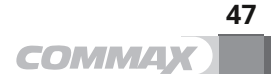

#### 5.7.4. Durų kameros nustatymas

| $\leftarrow$ | Wallpad Setting                                                             |   |
|--------------|-----------------------------------------------------------------------------|---|
|              | Wallpad setting<br>Wallpad password,Residence number,Phone number,Server IP | > |
| 0            | Control device connect initialization                                       | > |
| 0            | Data initialization                                                         | > |
|              | Door camera setting                                                         | > |
| <b>U</b> b   | CCTV setting                                                                | > |
|              | Call setting                                                                |   |

Galite užregistruoti IP durų kamerą.

| ÷                              | Door Camera Setting    | ∠ ⊡     |
|--------------------------------|------------------------|---------|
| Registered Door Camera         |                        |         |
| Door Camera 1<br>192.168.1.121 |                        | Preview |
| Door Camera 2<br>192.168.1.124 |                        | Preview |
|                                | + Door Camera Register |         |
|                                |                        |         |
|                                |                        |         |

1) Spustelėkite "Door Camera Setting", paspauskite durų kameros mygtuką 5 sekundes, fotoaparato vaizdas bus rodomas automatiškai.

| (1. 4.1) | If you press bell button of door camera for 5 seconds, or<br>displayed. | loor camera information will be |
|----------|-------------------------------------------------------------------------|---------------------------------|
| Four     | nd Door Camera                                                          |                                 |
|          | Unregistered Door Camera 1<br>192.168.1.124                             | Preview                         |

2) Spustelėkite "Kameros peržiūra", galite patikrinti durų kameros vaizdą.

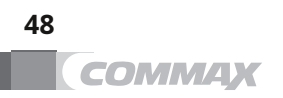

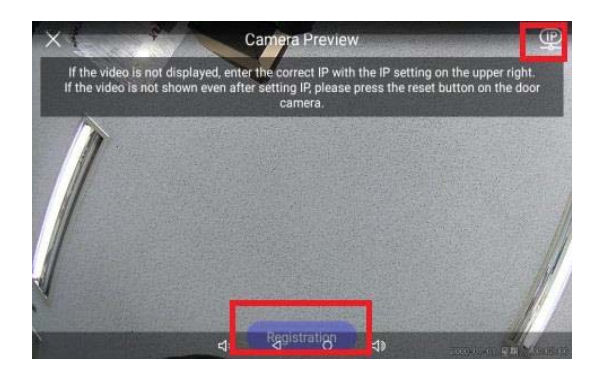

3) Spustelėkite mygtuką 'Registracija', durų kamera bus automatiškai užregistruota sienoje.

4) Galite pakeisti durų kameros pavadinimą spustelėdami mygtuką "Redaguoti".

### 5.7.5. CCTV registracija

| $\leftarrow$ | Wallpad Setting                                                             |   |
|--------------|-----------------------------------------------------------------------------|---|
|              | Wallpad setting<br>Wallpad password,Residence number,Phone number,Server IP | > |
| 0            | Control device connect initialization                                       | > |
|              | Data initialization                                                         | > |
|              | Door camera setting                                                         | > |
| 5            | CCTV setting                                                                | > |
|              | Call setting                                                                |   |

Galite užregistruoti IP tipo CCTV kamerą.

|                                | CCTV setting           |  |
|--------------------------------|------------------------|--|
| Registered CCTV camera         |                        |  |
| CCTV camera is not registered. |                        |  |
|                                | + CCTV camera register |  |

1) Spustelėkite mygtuką "CCTV kamerų registras", ekrane pamatysite vaizdo stebėjimo kamerų sąrašą.

| <                      | CCTV camera Regis                    | ster             |
|------------------------|--------------------------------------|------------------|
|                        | The Camera can be previewed befo     | re registration. |
| Unregist<br>192.168.1. | ered CCTV camera 1<br><sup>101</sup> | Preview          |
| Unregist<br>192.168.1. | ered CCTV camera 2<br>100            | Preview          |
| Unregist               | ered CCTV camera 3                   | Preview          |

2) Spustelėkite mygtuką "Peržiūrėti" ir įveskite ID ir prieigos kodą, galite patikrinti vaizdo stebėjimo kameros vaizdą.

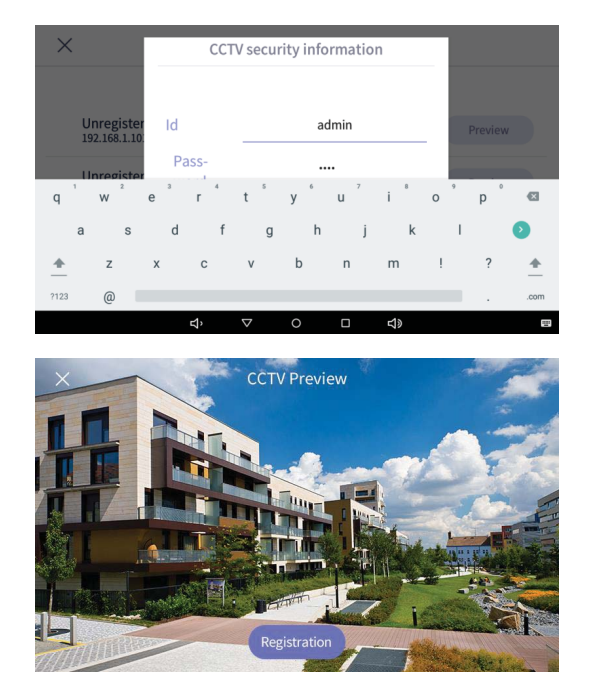

3) Spustelėkite mygtuką "Registruotis", kad vaizdo stebėjimo kamera bus užregistruota.

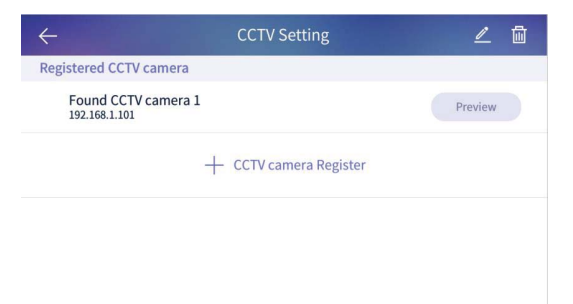

4) Spustelėkite mygtuką "Redaguoti", galite pakeisti vaizdo stebėjimo kameros pavadinimą.

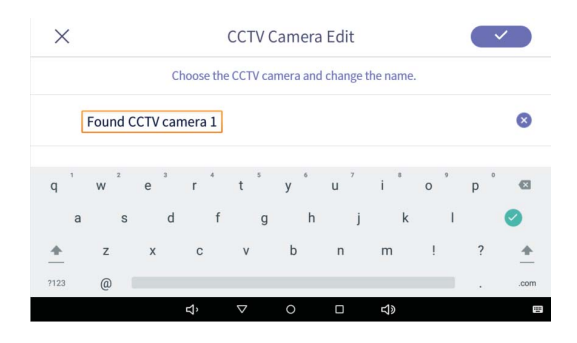

#### 5.7.6. Skambučių nustatymas

Galite reguliuoti skambinimo funkcijas.

| ←       | Wallpad Setting                                                                                   |   |
|---------|---------------------------------------------------------------------------------------------------|---|
| B       | Door camera setting                                                                               |   |
| <b></b> | CCTV setting                                                                                      | > |
| હ       | Call setting<br>Continuous call time,Video recording time,Video autosave,Smartphone incoming call | > |
|         | Home screen setting                                                                               |   |
|         | Ringtone<br>Front door,Guard,Public area                                                          | > |
| 0       | Touch keypad sensitivity                                                                          | > |
|         | Wallpad information<br>Application,Update,Version information                                     |   |

| ←                                                                                          | Call setting |
|--------------------------------------------------------------------------------------------|--------------|
| Continuous call time<br>3 minutes                                                          | >            |
| Video recording time<br>60 seconds                                                         | >            |
| Video autosave                                                                             |              |
| Allow smartphone incoming<br>Push the door button, communica<br>(Available after sign up.) | g call       |

Meniu yra toks, kaip žemiau.

- 1) Nepertraukiamo skambučio laikas: galite pasirinkti pokalbio trukmę nuo 30 sek. iki 3 min.
- Vaizdo įrašymo laikas: galite pasirinkti įrašymo trukmę nuo 10 sekundžių iki 60 sekundžių sek.
- Automatinis vaizdo įrašo išsaugojimas: pasirinkus jį, vaizdo įrašas bus išsaugotas automatiškai Vaizdo klipas bus išsaugotas jūsų programoje.
- Leisti įeinantį skambutį išmaniajame telefone: kai pasirenkate, galite priimti skambutį iš lankytojų į jūsų išmanųjį telefoną.

51

#### 5.7.7. Namų temos nustatymas

Galite nustatyti namų temą.

| R) | Door camera setting                                                                               | > |
|----|---------------------------------------------------------------------------------------------------|---|
| 3  | CCTV setting                                                                                      | > |
| •  | Call setting<br>Continuous call time,Video recording time,Video autosave,Smartphone incoming call | > |
|    | Home screen setting                                                                               | > |
|    | Ringtone<br>Front door,Guard,Public area                                                          | > |
| 5  | Touch keypad sensitivity                                                                          | > |
|    | Wallpad information<br>Application,Update,Version information                                     |   |
|    | Home screen setting                                                                               |   |

#### 5.7.8. Skambėjimo tonas

Galite pasirinkti skambėjimo toną iš prijungtų įrenginių.

| ÷ | Wallpad Setting                                                                                   |   |
|---|---------------------------------------------------------------------------------------------------|---|
|   | Door camera setting                                                                               | > |
| 6 | CCTV setting                                                                                      | > |
| C | Call setting<br>Continuous call time,Video recording time,Video autosave,Smartphone incoming call | > |
|   | Home screen setting                                                                               | > |
|   | Ringtone<br>Front door,Guard,Public area                                                          | > |
| 0 | Touch keypad sensitivity                                                                          | > |
|   | Wallpad information<br>Application,Update,Version information                                     | > |

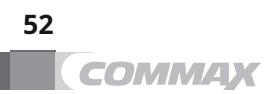

| ←                         | Ringtone |   |
|---------------------------|----------|---|
| Front door<br>Ringtone 1  |          | > |
| Guard<br>Ringtone 7       |          | > |
| Public area<br>Ringtone 1 |          | > |

Pasirinkite vietą ir skambėjimo toną. (Skambėjimo tono peržiūra)
 Spustelėkite mygtuką "Patvirtinti", skambėjimo tonas pasirinktas.

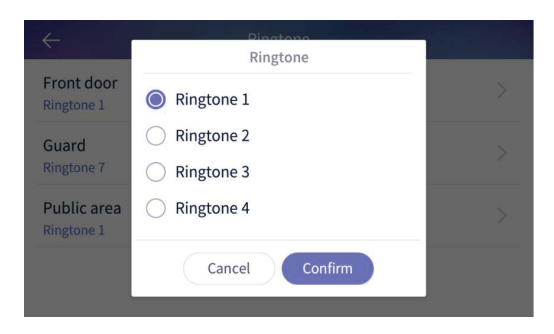

#### 5.7.9. Fono paveikslėlio informacija

Galite patikrinti informaciją apie sistemas, pvz., S/W versijas.

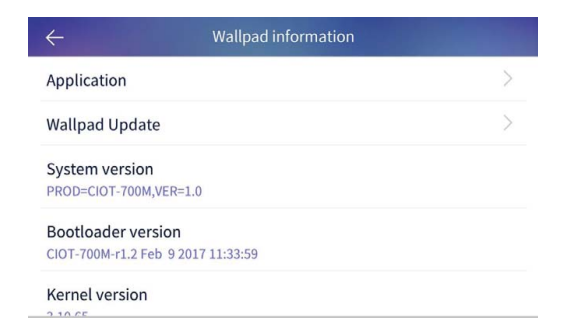

### 5.7.10. Patikrinkite programos versiją

- 1) Spustelėkite mygtuką "Taikymas".
- 2) Bus rodoma programos versija.

| × | Application         |
|---|---------------------|
|   | ControlSub<br>1.0.4 |
|   | Control<br>1.0.4    |
| 2 | Visitor<br>1.0.1    |
|   | CommaxWidget<br>1.0 |
| ĕ | HomeloT<br>12.9     |
| ø | Security Service    |

Galite valdyti klaviatūros jautrumą, jei gaminyje yra jutiklinė klaviatūra.

| 4 |                          | ouch keypad sensitivit                     |                |  |
|---|--------------------------|--------------------------------------------|----------------|--|
|   | Each                     | buttons are not work while doing tes       | iting.         |  |
|   | Emergency<br>6<br>+<br>- | Deer open<br>4<br>+<br>-<br>INITIALIZATION | Home<br>3<br>+ |  |

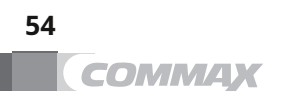

## 6 Scenos / užsakymo valdymas

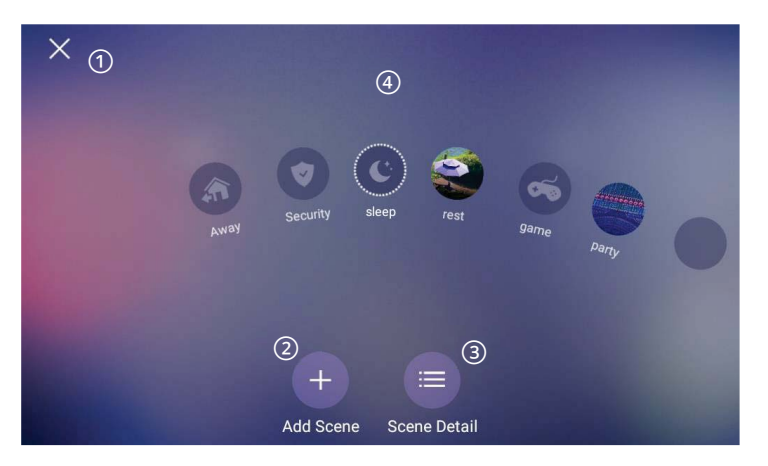

[Pagrindinis scenos / scenarijaus meniu ekranas]

| 1 | Pereiti į pagrindinį ekraną | 3 | Scenos detalė                              |
|---|-----------------------------|---|--------------------------------------------|
| 2 | Pridėti sceną               | 4 | Greitas perėjimas prie scenarijaus valdymo |

#### 6.1.1. Pridėti sceną

- 1) Meniu spustelėkite mygtuką "Pridėti sceną".
- 2) Spustelėkite mygtuką "Sukurti sceną pasirinktu įrenginiu" ir pamatysite įrenginio pasirinkimo langą.
- 3) Pasirinktas įrenginys ir spustelėkite mygtuką "Patvirtinti".
- 4) Pasirinkite išsamią įrenginių informaciją.

```
5) Spustelėkite mygtuką "+", kad įvestumėte pavadinimą ir piktogramą.
```

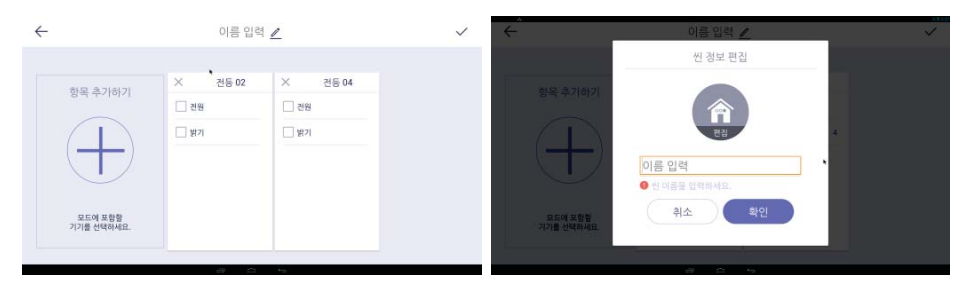

[[renginio nustatymo ekranas]

[Vardo ir piktogramos rodymas]

#### 6.1.2. Išvykimo režimas

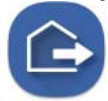

Suaktyvinti ir išjungti išvykimo režimą Ekranas, skirtas toli būsenai

Galite nustatyti jutiklius, išsaugoti lankytojo vaizdą, išjungti šviesą arba apeiti skambutį išvykimo režimu.

#### Įjunkite išvykimo režimą

1) Spustelėkite išvykimo režimo piktogramą.

- 2) Pasibaigus užuolaidų laikui, bus įjungtas išėjimo režimas.
- 3) Jei atšaukiate išvykimo režimą, spustelėkite mygtuką "Uždaryti".

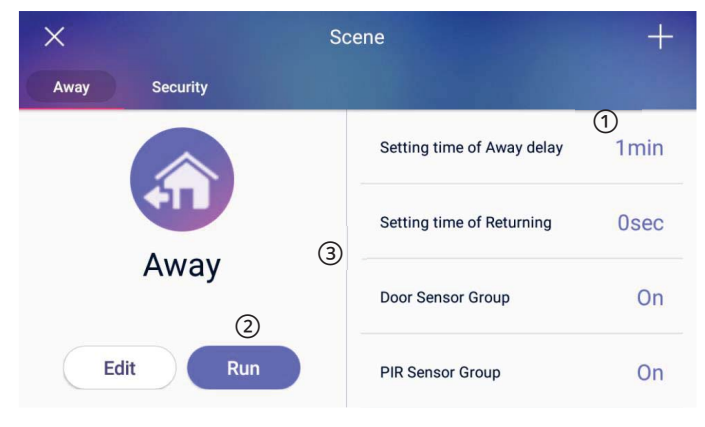

[Ekranas išvykimo režimui]

| 1 | Išvykimo režimo paruošimo laikas                | 2 | Pradėkite išvykimo režimą |
|---|-------------------------------------------------|---|---------------------------|
| 3 | Sąrašas, skirtas aktyvavimui naudojant išvykimo |   |                           |
|   | režimą                                          |   |                           |

Išvykimo režimas nebus įjungtas nustatant apsaugą.

Išvykimo režimo pristatymo laiką galima nustatyti meniu "Išvykimo režimo nustatymas → Parinktis → Išvykimo režimo paruošimo laikas".

#### Režimo Išvykimo nustatymas

- 1) Įjungimo funkcijų nustatymas išvykimo režimu.
- 2) Spustelėkite mygtuką "Parinktis", bus rodomas nustatymų meniu.
- 3) Patikrinkite, ar nenaudojate jutiklių ar kitų funkcijų.
- 4) Spustelėkite mygtuką "Patvirtinti", kad išsaugotumėte.

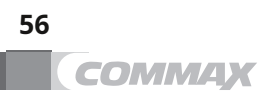

| <                 | Away option |
|-------------------|-------------|
| Going out delay   | 1min        |
| Returning delay   | 0sec        |
| Door Sensor Group |             |
| PIR Sensor Group  |             |

[Ekrano nustatymas išvykimo režimui]

#### Išjungti apsaugą išvykimo režimui

- 1) Pagrindiniame ekrane spustelėkite išvykimo režimo piktogramą.
- 2) Įveskite slaptažodį ir spustelėkite mygtuką "Patvirtinti".
- 3) Jei slaptažodis teisingas, režimas išvykoje bus išjungtas.

#### 6.1.3. Saugumas

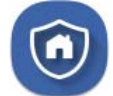

Įjungti / išjungti apsaugą Rodyti apsaugos jutiklio būseną

- X Ši funkcija bus aktyvuota, kai namuose bus sumontuoti jutikliai.
- % Jutiklių naudojimą galite pasirinkti meniu [Nustatymai  $\rightarrow$  Signalas  $\rightarrow$  Naudojimas jutiklio].

#### Nustatykite saugumą

- 1) Patikrinkite saugos jutiklį "Apsaugos srityje" ( )'mygtuką.
- 2) Suaktyvinkite pasirinktą sritį ir spustelėkite "Patvirtinti" )'mygtuką.

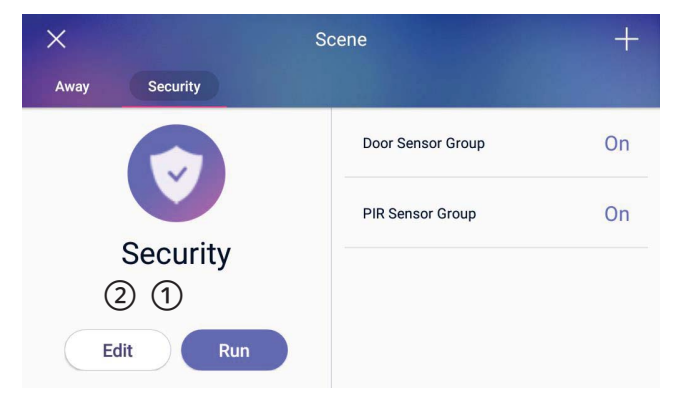

[Ekranas saugos nustatymui]

Bus rodomas jutiklių, prijungtų prie sieninio skydelio, sąrašas.

#### Išjunkite apsaugą

- 1) Spustelėkite mygtuką "Apsaugos nustatymas".
- 2) Įveskite slaptažodį ir spustelėkite "Patvirtinti".
- 3) Jei slaptažodis teisingas, pasirinkti jutikliai bus išjungti.

#### 6.1.4. Scenos valdymas

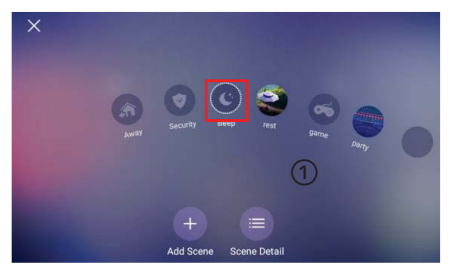

- 1) Sąraše spustelėkite sceną.
- 2) Visi įrenginiai, kurie bus naudojami, priklauso jo vietai.

X Scene + Avery Security sleep Sleep Edit
Run

- 3) Pagrindiniame meniu spustelėkite "Išsami informacija".
- Visi įrenginiai bus valdomi taip, kad spustelėtų mygtuką "Taikyti".

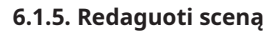

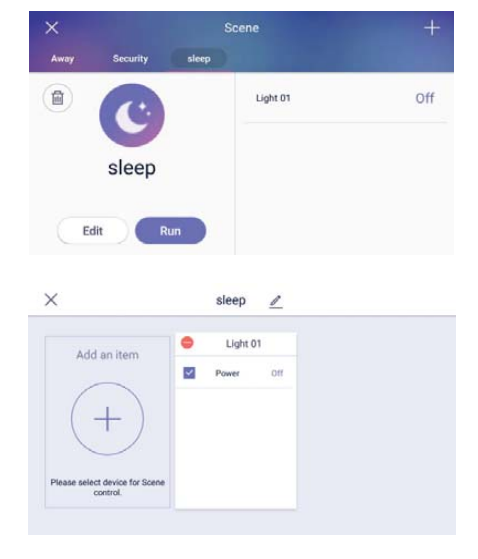

- 1) Spustelekte "Sauga: Taikoma>' mygtuką, galite įjungti / išjungti apsaugą, kai suaktyvinate užuolaidų sceną.
- Spustelėkite mygtuką "Redaguoti", kad galėtumėte redaguoti sceną.
- Redagavimo ekrane galite redaguoti įrenginio tipus, scenos pavadinimą arba piktogramą.

| MODULIS            | CIOT-1000Y                                |  |
|--------------------|-------------------------------------------|--|
| LINIJA             | UTP (CAT.5e)                              |  |
| ĮTAMPA             | ĮVESTIS: PoE DC 36V ~ 54V / DC5V          |  |
| GALIA              | BUDĖJIMO REŽIMAS: 4W, Maksimali galia: 8W |  |
| TELEKOMUNIKACIJA   | GARSO: VoIP, VAIZDO ĮRAŠAS: H.264         |  |
| LINIJA IR ATSTUMAS | STANDARTINIS UTP (CAT.5e) 70m<br>(IŠ PSE) |  |
| TEMPERATŪRA        | 0°C~ +40°C                                |  |

| CPU      | Keturių branduolių ARM Cortex-A53 |
|----------|-----------------------------------|
| ATMINTIS | 1G DDR3 RAM (512M *2)             |
| BLYKSTE  | 8G eMMC blykstė                   |
| LCD      | 10,1 colio TFT LCD, 1280 x 800    |
| GALIA    | PoE                               |

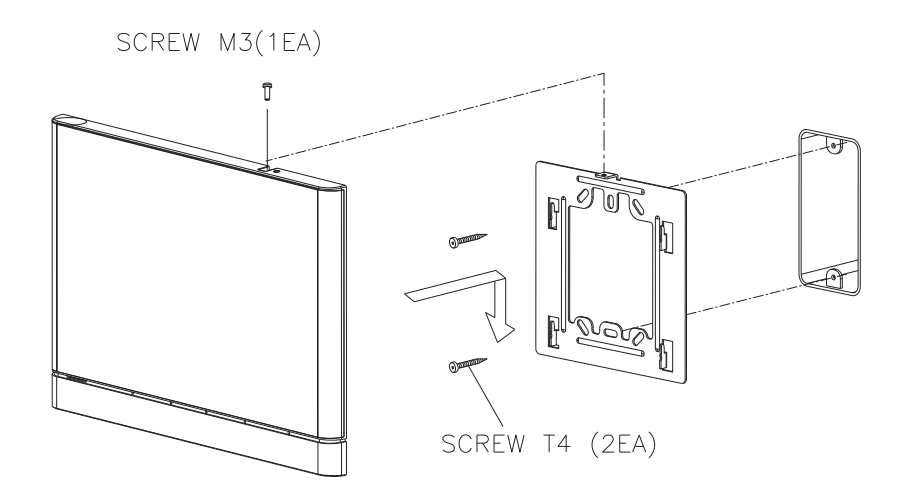

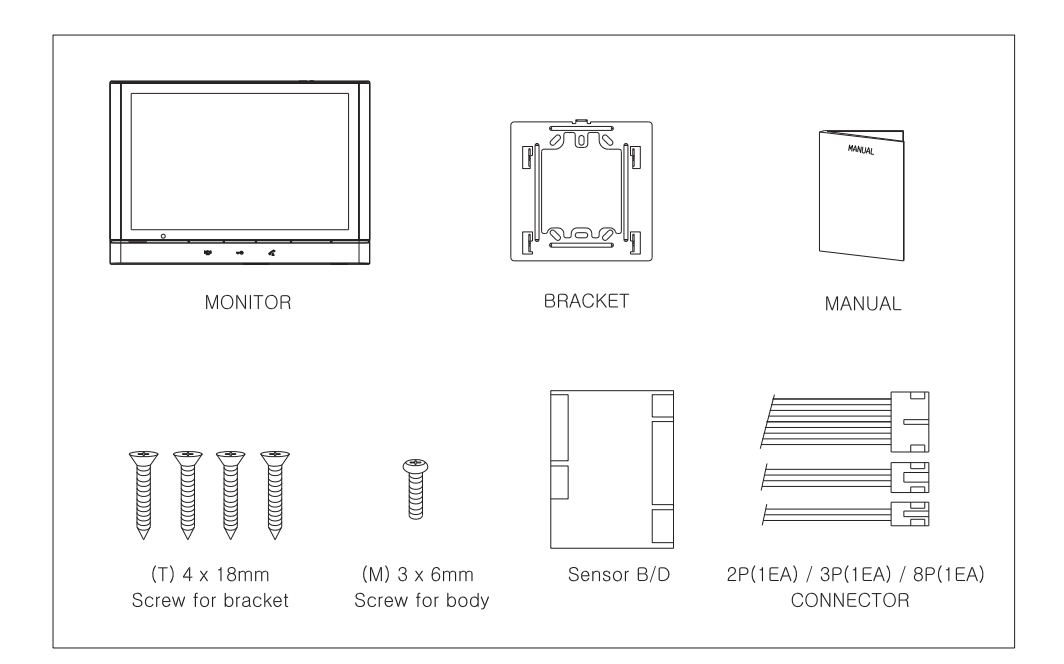

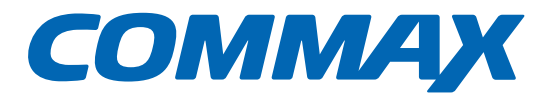

## **COMMAX Co.,Ltd.**

513-11, Sangdaewon-dong, Jungwon-gu, Seongnam-si, Gyeonggi-do, Korėjos

tarptautinis verslo skyrius Tel. : +82-31-7393-540~550 Faks. : +82-31-745-2133

Svetainė: www.commax.com PM10703LCR10

Išspausdinta Korėjoje / 2016-03-104